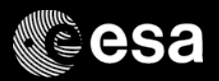

# Introduction to APT for JWST

#### (ESA@STScI) Tim Rawle

17-March-2017

ESA UNCLASSIFIED - For Official Use

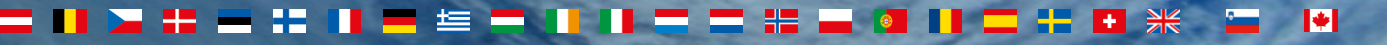

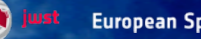

**European Space Agency** 

## JWST Astronomer's Proposal Tool (APT)

# esa

#### - APT overview

- JWST planning in APT
- APT templates
- Scheduling and smart accounting
- Auxiliary tools

#### - Starting a proposal in APT

- The APT GUI
- APT usage basics

#### - Instrument-specific examples

- NIRSpec IFS (Tim Rawle)
- MIRI imaging (Maca Garcia Marin)
- NIRCam mosaic imaging (Massimo Roberto)
- NIRSpec MOS planning with MPT see Giovanna's MPT talk later

ESA UNCLASSIFIED - For Official Use

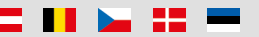

\*

## JWST planning in APT

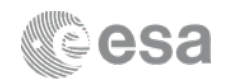

- The **Astronomer's Proposal Tool** (APT) allows users to construct, validate and submit proposals for both HST and JWST
- Many of the higher level functions and characteristics of APT are common to both branches of the tool, and will be familiar to those who have previous submitted HST proposals
  - Look and feel of the user interface; entry of investigators; definition of targets; use of Aladin for visualisation; ...

| 1                                                                                                    | 9             |               | 0              | *      | • <u> </u> -             | 内           | R.         | ×                        |                | -             |                   |
|----------------------------------------------------------------------------------------------------|---------------|---------------|----------------|--------|--------------------------|-------------|------------|--------------------------|----------------|---------------|-------------------|
| Form Editor Spreadsheet Editor                                                                                                    | Orbit Planner | Visit Planner | View in Aladin | BOT    | Target Confirmation      | PDF Preview | Submission | Errors and Warnings      |                | Run All Tools | Stop              |
| New JWST Proposal 🗢 👤 New C                                                                                                    | o-I           |               |                |        |                          |             |            | 🍰 JWST What's New        | HST What's New | 🍈 Roadmap     | <b> F</b> eedback |
| <ul> <li>JWST Draft Proposal (United in the second second sec</li></ul> | aved) ▶       |               | X T<br>X Abstr | ītle [ | <ol> <li>Prop</li> </ol> | osal Infor  | mation of  | f JWST Draft Proposal (L | Insaved)       |               |                   |

- However, the two missions have key differences which force APT to treat their proposals differently

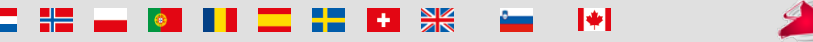

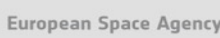

## APT template approach

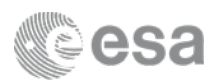

- Observations are entered into APT using templates
  - Each observing mode of each instrument has a specific template
  - Allows user to adjust all the relevant parameters
  - Hides any parameters that are not needed for that mode

| Instrument       | MIRI ‡                                                                                                    | Instrument       | NIRSPEC                                                                                         |
|------------------|----------------------------------------------------------------------------------------------------|------------------|-------------------------------------------------------------------------------------------------|
| × Template       | ✓ None Selected                                                                                                    | 🗙 Template       | ✓ None Selected                                                                                 |
| 🗙 Target         | MIRI Imaging<br>MIRI Low Resolution Spectroscopy<br>MIRI Medium Resolution Spectroscopy                                  | × Target         | NIRSpec Fixed Slit Spectroscopy<br>NIRSpec IFU Spectroscopy<br>NIRSpec MultiObject Spectroscopy |
| /isit Splitting: | MIRI Coronagraphic Imaging                                                                                               | /isit Splitting: | NIRSpec Bright Object Time Series                                                               |
|                  |                                                                                                    |                  |                                                                                                 |
| Instrument       | NIRCAM +                                                                                                    | Instrument       | NIKISS +                                                                                        |
| 🗙 Template       | ✓ None Selected                                                                                                    | 🗙 Template       | ✓ None Selected                                                                                 |
| 🗙 Target         | NIRCam Imaging<br>NIRCam Coronagraphic Imaging                                                                           | 🗙 Target         | NIRISS Imaging<br>NIRISS Wide Field Slitless Spectroscopy                                       |
| /isit Splitting: | NIRCam Grism Time Series<br>NIRCam Grism Time Series<br>NIRCam Wide Field Slitless Spectroscopy<br>Science Total Charged | /isit Splitting: | NIRISS Aperture Masking Interferometry                                                          |

- (Some) templates can be combined to allow parallel observations

- 1) MIRI imaging / NIRCam imaging
- 2) NIRCam imaging / NIRISS WFSS
- 3) MIRI imaging / NIRISS WFSS
- 4) NIRSpec MOS / NIRCam imaging (NIRSpec must be prime)
- 5) NIRCam imaging / NIRISS imaging (NIRCam must be prime)

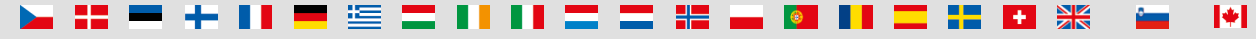

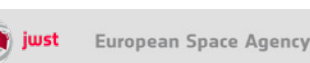

## APT terminology

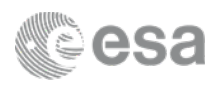

- A program can contain several different **Observations**
- Each Observation can have one or more Visits (e.g. tiles of a mosaic)
- Each Visit contains one or more **Exposures** that can be obtained using a single **Guide Star**
  - If a new guide star is needed, then a new visit is created
  - A visit lasting more than 2 hours is split
- One visit can contain different activities
  - Each activity is "invoked" by a script
  - For instance, Target Acquisition is one activity, a set of dithered exposures in a single filter is another activity etc
- Users **do not** have control on how the visits are split
- Exposure time is limited to 10000s (except special cases: e.g. time series)
- Data volume also limited (APT gives warnings)

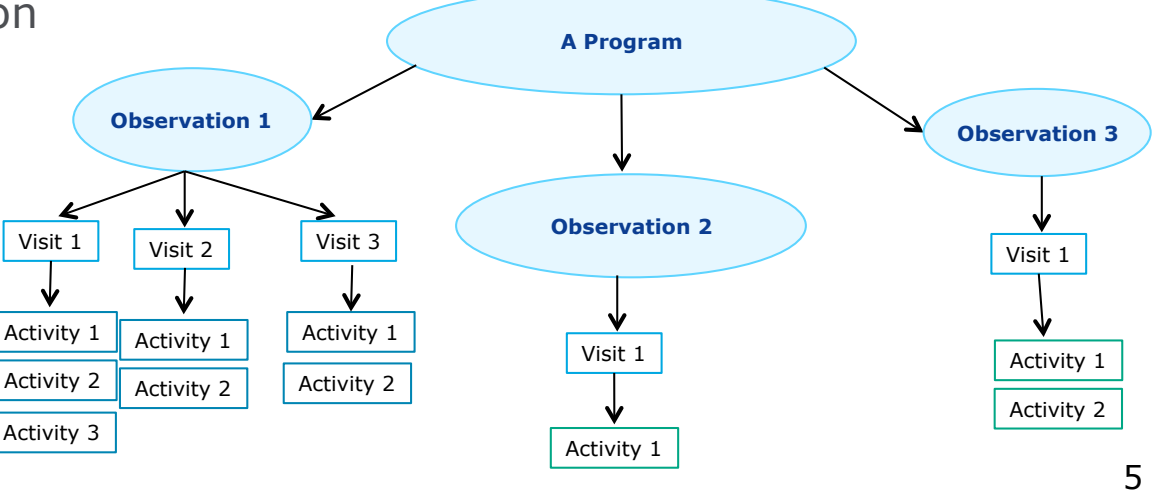

# Scheduling and "smart accounting"

- esa
- JWST schedules are based on the actual time required... not discrete viewing periods (e.g. HST orbits)
- JWST scheduling is **event driven**. User simply specifies the amount of time needed for their science
  - APT validates schedulability

- APT calculates total science time and overheads
- The basic scheduling unit for planning are **visits** 
  - APT automatically determines when to break the user-defined **observations** into multiple visits
  - Visits are not necessarily executed consecutively, but interleaved with activities from other programs in an optimised integrated timeline
  - Visits can be "linked" (either by the user, or in specific cases such as mosaics) to ensure that they do run back-to-back
  - User runs "**smart accounting**" prior to submission to update and optimise the overheads calculation based on the visits
- **APT Visit Planner** checks target visibility, guide star availability and any special requirements and gives feedback (warnings / errors) to the user prior to submission

ESA UNCLASSIFIED - For Official Use

+

## APT / ETC / MPT interfaces

- **Exposure Time Calculator (ETC)** is the primary tool users will need to calculate exposure specifications needed in APT
- Marco introduced ETC immediately prior to this presentation...
- No automatic transfer of values between APT / ETC (until at least Cycle 2)
- Preliminary planning in APT is recommended before finalising ETC calculations
  - ETC calculates at the "exposure level"; if APT observations includes dithers, need to use all exposures expected in ETC

- MSA Planning Tool (MPT) is the auxiliary tool for planning MSA configurations required for NIRSpec MOS observations
- Giovanna will introduce MPT after the next break
- MPT is loaded from, and automatically interfaces with, APT

\*

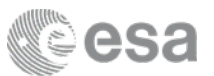

## Target visibility tool

- APT does not give an overview of a target's visibility over time, or the availability of specific position angles
- For quick-look or pre-planning, stand-alone **target visibility tool** (TVT) provide
  - Visibility windows

- Available position angles as a function of time
- Basic command line (python) tool distributed as part of STScI AstroConda
- Example usage:
  - After a ToO trigger, is the target visible to JWST now and how long can the monitoring last?
  - Scheduling possibilities for NIRCam pre-imaging and NIRSpec MOS
  - Feasibility of coronagraphic or long-slit observations that require specific angles and/or angular offsets
  - When planning a large mosaic, what position angles are possible?
- Marco introduced TVT immediately prior to this presentation...

ESA UNCLASSIFIED - For Official Use

+

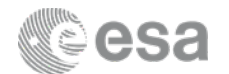

#### **APT GUI overview**

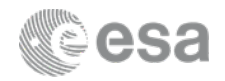

| 7 🧱 🌖                                         | 🛂 🥏 🔸                                     | 🕂 🗠 🛪 🗙                                                                                                    |                                                      |                                                                                                    | -                                                                                                    |                 |
|-----------------------------------------------|-------------------------------------------|----------------------------------------------------------------------------------------------------|------------------------------------------------------|----------------------------------------------------------------------------------------------------|----------------------------------------------------------------------------------------------------|-----------------|
| n Editor Spreadsheet Editor Orbit Planner Vis | sit Planner View in Aladin BOT            | Farget Confirmation PDF Preview Submission Errors and Warnings                                                                                                    |                                                      |                                                                                                    | Run All Tool                                                                                            | s Stop          |
| Document 🗢 New 🗢                              |                                           |                                                                                                    | 🍰 JWST What's New                                    | HST What's New                                                                                                    | 🍈 Roadmap                                                                                               | 🖓 Fe            |
| JWST Draft Proposal (APT_Arp220.aptx          |                                           | Nucleus_NIRSpec (Obs 1) of JWST Draft Prop                                                                                                    | osal (APT_Arp220.a                                   | aptx)                                                                                                    |                                                                                                    |                 |
| Proposal Information                          |                                           |                                                                                                    |                                                      |                                                                                                    |                                                                                                    |                 |
| Targets                                       | Number                                    | 1 Status: UNKNOWN                                                                                                    |                                                      |                                                                                                    |                                                                                                    |                 |
| V G Fixed Targets                             | Label                                     | Nucleus_NIRSpec                                                                                                    |                                                      |                                                                                                    |                                                                                                    |                 |
|                                               | Instrument                                | NIRSPEC ‡                                                                                                    |                                                      |                                                                                                    |                                                                                                    |                 |
| 3 ARP220BACKGROUND                            | Template                                  | NIRSpec IELI Spectroscopy                                                                                                    |                                                      |                                                                                                    |                                                                                                    |                 |
| C Observations                                | rempiace                                  | Порес по зреспозсору •                                                                                                    |                                                      |                                                                                                    |                                                                                                    |                 |
| v 🗞 Arp220                                    | Target                                    | 1 IC-4553 ‡                                                                                                    | .)                                                   |                                                                                                    |                                                                                                    |                 |
| V Sucleus_NIRSpec (Obs 1)                     |                                           | Splitting Distance Number of Visits                                                                                                    |                                                      |                                                                                                    |                                                                                                    |                 |
| Visit 1:1                                     | Visit Splitting:                          | 40.0 Arcsec 1                                                                                                    |                                                      |                                                                                                    |                                                                                                    |                 |
| Offset_NIRSpec (Obs 2)                        |                                           | Science Total Charged                                                                                                    |                                                      |                                                                                                    |                                                                                                    |                 |
| Visit 2:1                                     | Duration (secs)                           | 3285 5662                                                                                                    |                                                      |                                                                                                    |                                                                                                    |                 |
| Wucleus_MIRI (Obs 3)                          | Data volume: 5,916 MB                     |                                                                                                    |                                                      |                                                                                                    |                                                                                                    |                 |
| Visit 3:1                                     |                                           | NIRSpec IELI Spectroscopy Mosaic Properties Spe                                                                                                    | cial Requirements                                    | Comments                                                                                                    |                                                                                                    |                 |
| Background_MIRI (Obs 4)                       |                                           | Musaic Properties Spe                                                                                                    | cial Requirements                                    | connents                                                                                                    |                                                                                                    |                 |
| Visit 4:1                                     | TA Method                                 | VERIFY_ONLY \$                                                                                                    |                                                      |                                                                                                    |                                                                                                    |                 |
| Jr Observation Links                          | <ul> <li>Pointing Verification</li> </ul> | tion Image                                                                                                    |                                                      |                                                                                                    |                                                                                                    |                 |
|                                               |                                           | Filter F110W ‡                                                                                                    |                                                      |                                                                                                    |                                                                                                    |                 |
|                                               |                                           | PV Peadout Pattern PV No. of Crowns PV No. of Integra                                                                                                    | tions DV Photon Collect                              | Duration BV Total Ph                                                                                                    | oton Collect Dura                                                                                       | tion            |
|                                               | D) /                                      | Evacuus Time NPSPADD 1                                                                                                    | 10.727                                               | 10 727                                                                                                    | oton conect build                                                                                       |                 |
| · · · · · · · · · · · · · · · · · · ·         |                                           |                                                                                                    | 10.757                                               | 10.757                                                                                                    |                                                                                                    |                 |
|                                               | Pointing Verification MSA                 | Configuration ALLCLOSED                                                                                                    |                                                      |                                                                                                    |                                                                                                    | \$              |
|                                               | v Science Paramete                        | rs                                                                                                    |                                                      |                                                                                                    |                                                                                                    |                 |
|                                               |                                           | Dither Type Size Starting Point Number of                                                                                                    | of Points                                            |                                                                                                    |                                                                                                    |                 |
|                                               | Dither Parameters                         | CYCLING ‡ MEDIUM ‡ 1 4                                                                                                    |                                                      |                                                                                                    |                                                                                                    |                 |
|                                               |                                           |                                                                                                    | and a second second                                  | i terre di secondo di secondo di secondo di secondo di secondo di secondo di secondo di secondo di secondo di s                                                                                                    |                                                                                                    |                 |
|                                               |                                           | Grating/Filter Readout Pattern No. of Groups No. of Integrati      Grating/Filter Readout Pattern No. of Groups No. of Integrati      Grating/Filter Readout Pattern No. of Groups No. of Integrati      I G140H/F100LP NRSIRS2RAPID 15      I                                                                                                    | Leakcal Dither                                       | NONE                                                                                                    | Photon Collect To<br>218.833 87                                                                         | 5.332           |
|                                               |                                           | C 2 G140H/F100LP NRSIRS2RAPID 15 1                                                                                                    |                                                      | NONE                                                                                                    | 218.833 21                                                                                              | 8.833           |
|                                               |                                           | 3 G235H/E170I P NRSIRS2RAPID 15 1                                                                                                    |                                                      | NONE                                                                                                    | 218.833 87                                                                                              | 5.332           |
|                                               | Cratings /Filterr                         | 4 G235H/F170LP NRSIRS2RAPID 15 1                                                                                                    |                                                      | DAT STAT                                                                                                    |                                                                                                    | 5.332           |
|                                               | Gratings/Filters                          | 4 G235H/F170LP NRSIRS2RAPID 15 1<br>5 G395H/F290LP NRSIRS2RAPID 15 1                                                                                                    |                                                      | NONE                                                                                                    | 218.833 87                                                                                              |                 |
|                                               | Gratings/Filters                          | 4         G235H/F170LP         NRSIRS2RAPID         15         1           5         G395H/F290LP         NRSIRS2RAPID         15         1           6         G395H/F290LP         NRSIRS2RAPID         15         1                                                                                                    |                                                      | NONE 2<br>NONE 2                                                                                                    | 218.833 87<br>218.833 21                                                                                | 8.833           |
|                                               | Gratings / Filters                        | 4         G235H/F170LP NRSIRSZRAPID         15         1           5         G395H/F290LP NRSIRSZRAPID         15         1           6         G395H/F290LP NRSIRSZRAPID         15         1           6         G395H/F290LP NRSIRSZRAPID         15         1           Add         Duplicate         0                                                                                                    | Insert Above Rer                                     | NONE I<br>NONE I<br>NONE I                                                                                                    | 218.833 87<br>218.833 21                                                                                | 8.833           |
|                                               | Gratings/Filters                          | 4         G235H/F170LP NRSIRSZRAPID         15         1           5         G395H/F290LP NRSIRSZRAPID         15         1           6         G395H/F290LP NRSIRSZRAPID         15         1           Add         Duplicate                                                                                                    | Insert Above Rer                                     | NONE I<br>NONE I<br>NONE I                                                                                                    | 218.833 87<br>218.833 21                                                                                | 8.833           |
|                                               | Gratings/Filters                          | 4         G235H/F170LP NRSIRSZRAPID         15         1           5         G395H/F290LP NRSIRSZRAPID         15         1           6         G395H/F290LP NRSIRSZRAPID         15         1           Add         Duplicate                                                                                                    | Insert Above Rer                                     | NONE INONE                                                                                                    | 218.833 87<br>218.833 21                                                                                | 8.833           |
|                                               | Gratings/Filters                          |                                                                                                    | Insert Above Rer                                     | NONE I<br>NONE I<br>NONE I                                                                                                    | 218.833 87<br>218.833 21                                                                                | 8.833           |
|                                               | Gratings/Filters                          | 4         G2355H/F120UP NRSRSS2RAPID         15         1           5         G395H/F290UP NRSRSS2RAPID         15         1           6         G395H/F290UP NRSRS2RAPID         15         1           6         G395H/F290UP NRSRS2RAPID         15         1           6         G395H/F290UP NRSRS2RAPID         15         1           6         G395H/F290UP NRSRS2RAPID         15         1           Colspan="2">Colspan="2">Colspan="2"           Colspan="2">Colspan="2"           Colspan="2"           Colspan="2"           Colspan="2"           Colspan="2"           Colspan="2"           Colspan="2"           Colspan="2"           Colspan="2"           Colspan="2"           Colspan="2"            | Market Above Rer                                     | NONE 2<br>NONE 2<br>NOVE 2                                                                                                    | 218.833 87<br>218.833 21                                                                                | 8.833           |
|                                               | Gratings/Filters                          | 4         G235H/F170LP NRSIRSZRAPID         15         1           5         G395H/F290LP NRSIRSZRAPID         15         1           6         G395H/F290LP NRSIRSZRAPID         15         1           Add         Duplicate         Add         Duplicate           Edit Arp220 <>         New <>         C Edit V           Multiplicate         5662         Science         Total Char                                                                                                    | Insert Above Rer<br>sit 1:1<br>Coordinate Coordinate | NONE ANNONE ANNO ANNO | 218.833 87<br>218.833 21                                                                                | 8.833<br>Commer |
|                                               | Cratings/Filters                          | 4         G235H/F170LP NRSIRSZRAPID         15         1           5         G395H/F290LP NRSIRSZRAPID         15         1           6         G395H/F290LP NRSIRSZRAPID         15         1           6         G395H/F290LP NRSIRSZRAPID         15         1           Add         Duplicate           Edit Arp220 (>         New (>)         (>           Value           WN Nucleus, N 3285         5662         NikSPEC         NikSPEC         NikSPEC         NikSPEC         NikSPEC         NikSPEC         NikSPEC         NikSpec         NikSpec         NikS                                | insert Above Rer<br>sit 1:1                          | NONE NONE NONE NONE NONE NONE NONE 10-4553 1 2 IC-4553 1                                                                                                    | 218.833 87<br>218.833 21<br>of Splitting Di<br>40.0 Arcsec<br>40.0 Arcsec                               | 8.833<br>Comme  |
|                                               | Gratings/Filters                          | 4         G235H/F290LP NRSIRS2RAPID         15         1           5         G395H/F290LP NRSIRS2RAPID         15         1           6         G395H/F290LP NRSIRS2RAPID         15         1           6         G395H/F290LP NRSIRS2RAPID         15         1           Add         Duplicate           (Edit Arp220 <> New <> C tdit V           Keinece         Total Char         Parallel Slo         Instrument         Template           VNN         Nucleus, N 3285         5662         NiKSPEC         NiKSPEC                                | insert Above Rer                                     | Target         Number           1 IC-4553         1           1 IC-4553         1                                                                                                    | 218.833 87<br>218.833 21<br>of Splitting Di<br>40.0 Arcsec<br>40.0 Arcsec                               | 8.833<br>Commer |
|                                               | Gratings/Filters                          | 4         G235H/F290LP NRSRS2RAPID         15         1           5         G395H/F290LP NRSRS2RAPID         15         1           6         G395H/F290LP NRSRS2RAPID         15         1           6         G395H/F290LP NRSRS2RAPID         15         1           Add         Duplicate         0         0           WN         Science         Total Char         Parallel Slo         Instrument         Template           WN         Nucleus, N 3285         5662         NIRSPEC         NIRSPEC         NIRSPE | sit 1:1<br>CoordinateCoordinate                      | NONE NONE NONE NONE NONE NONE NONE NONE                                                                                                    | 218.833 87<br>218.833 21<br>of Splitting Di<br>40.0 Arcsec<br>40.0 Arcsec<br>40.0 Arcsec<br>40.0 Arcsec | 8.833<br>Comme  |

Download APT (current version 25.0.3):

apt.stsci.edu Help desk: jwsthelp.stsci.edu

\*

ESA UNCLASSIFIED - For Official Use

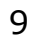

### **APT GUI overview**

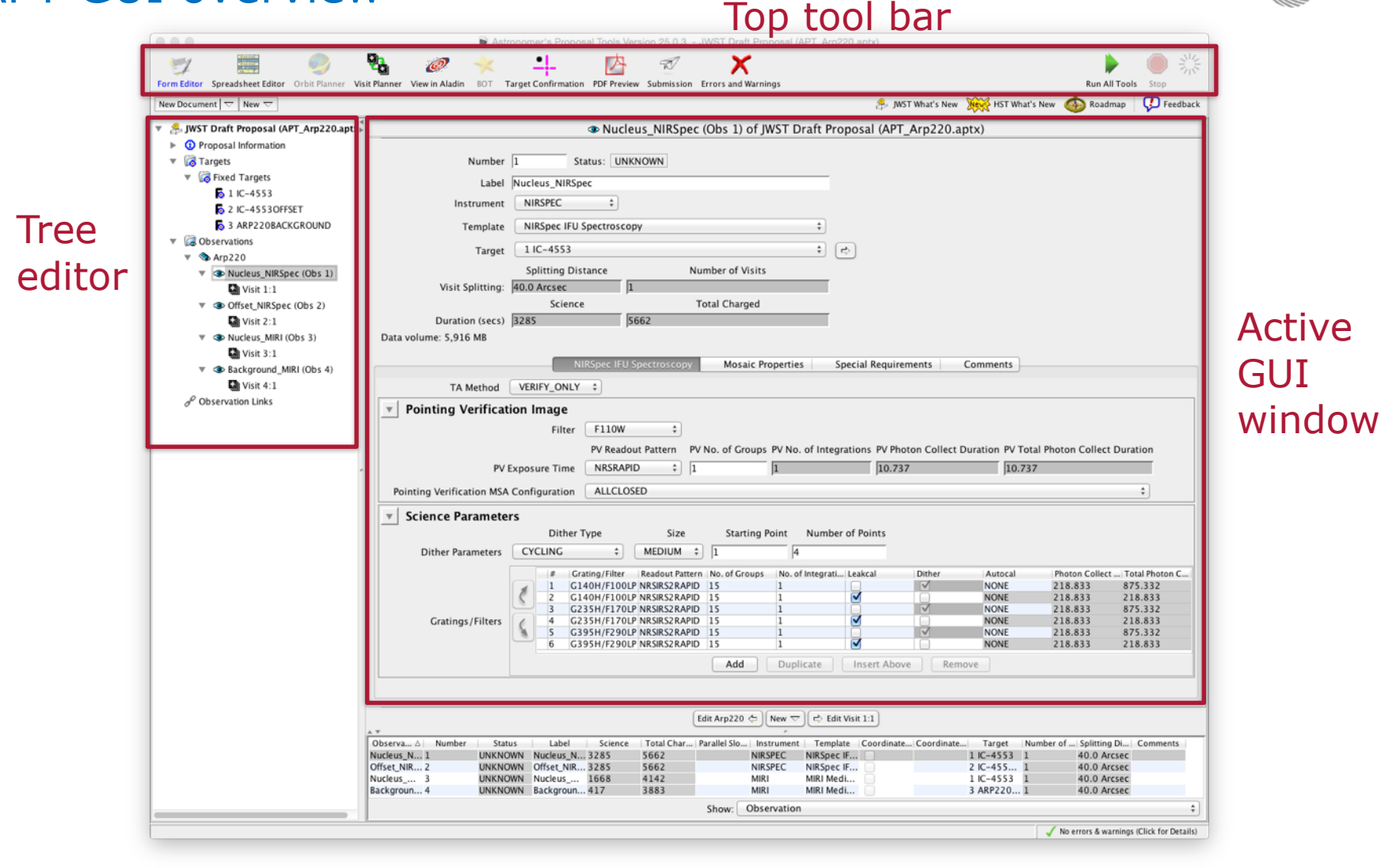

Download APT (current version 25.0.3):

Help desk: <u>iwsthelp.stsci.edu</u>

+

apt.stsci.edu

ESA UNCLASSIFIED - For Official Use

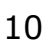

jwst European Space Agency

#### Starting a JWST proposal in APT

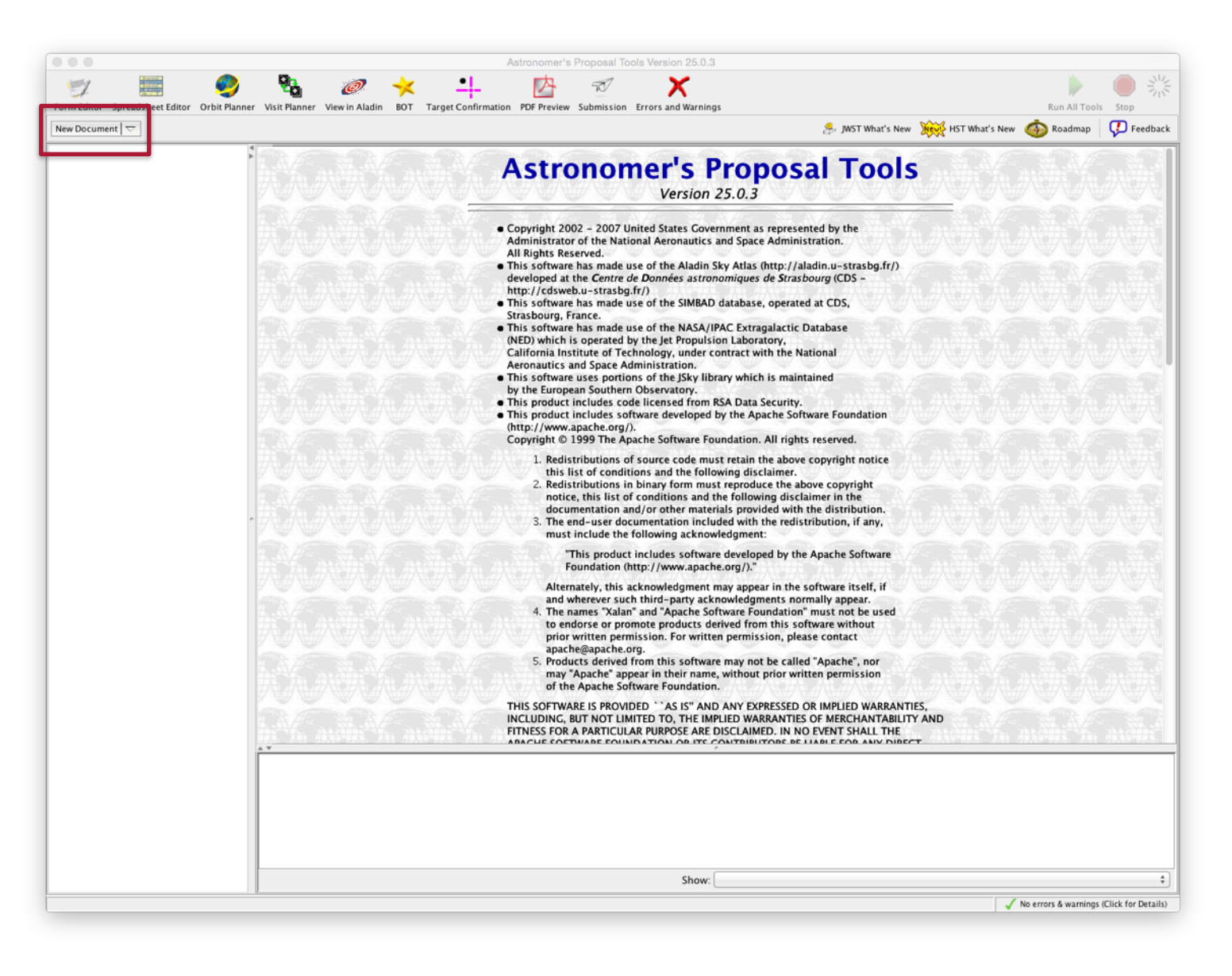

ESA UNCLASSIFIED - For Official Use

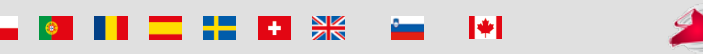

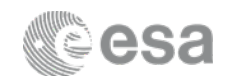

11

#### Starting a JWST proposal in APT

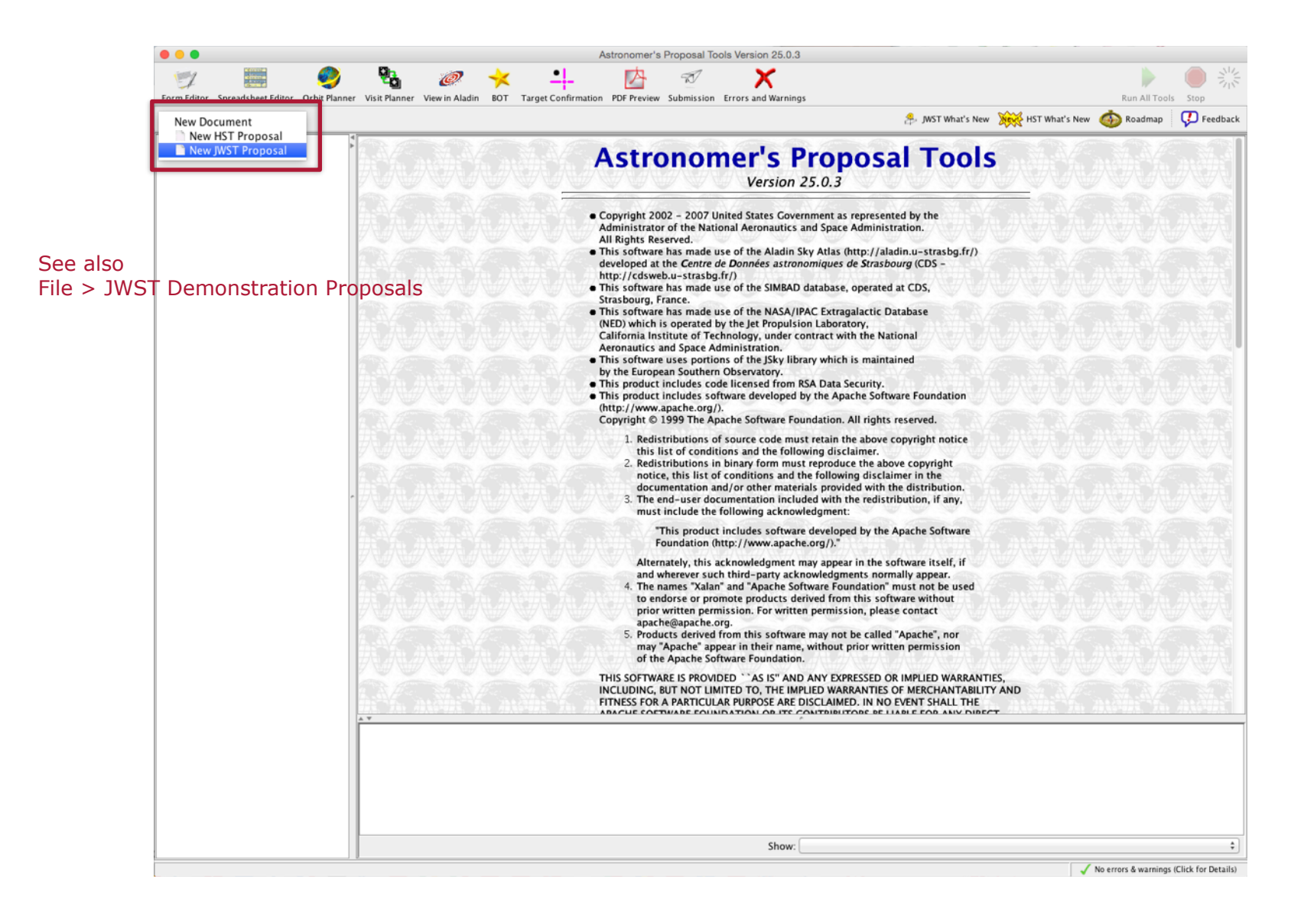

ESA UNCLASSIFIED - For Official Use

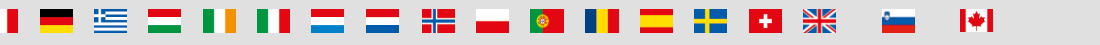

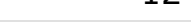

wst

European Space Agency

### Starting a JWST proposal in APT: proposal basics

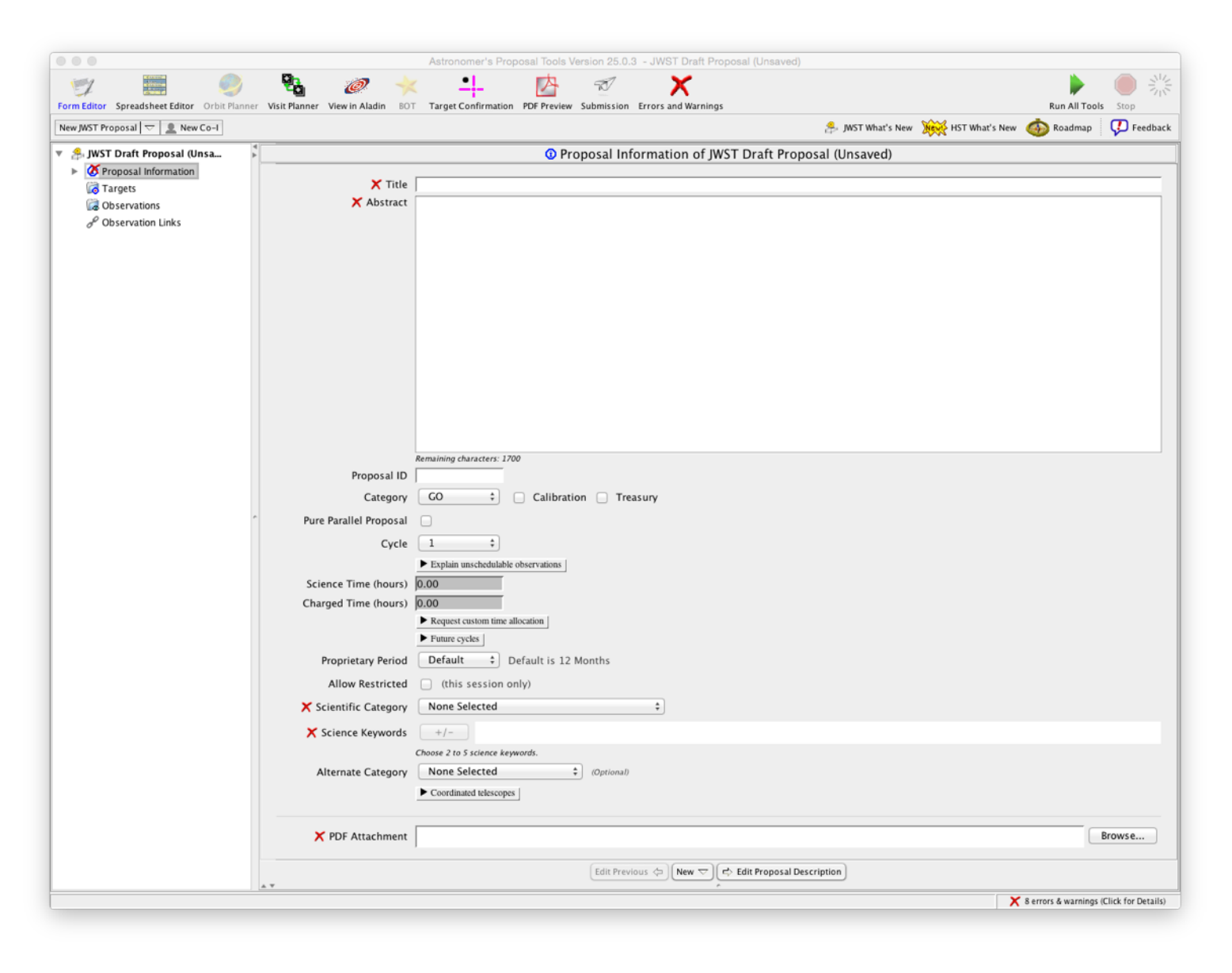

ESA UNCLASSIFIED - For Official Use

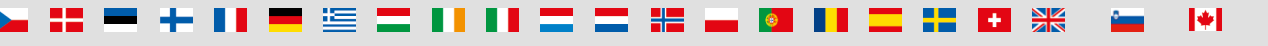

wst European Space Agency

### Starting a JWST proposal in APT: proposal basics

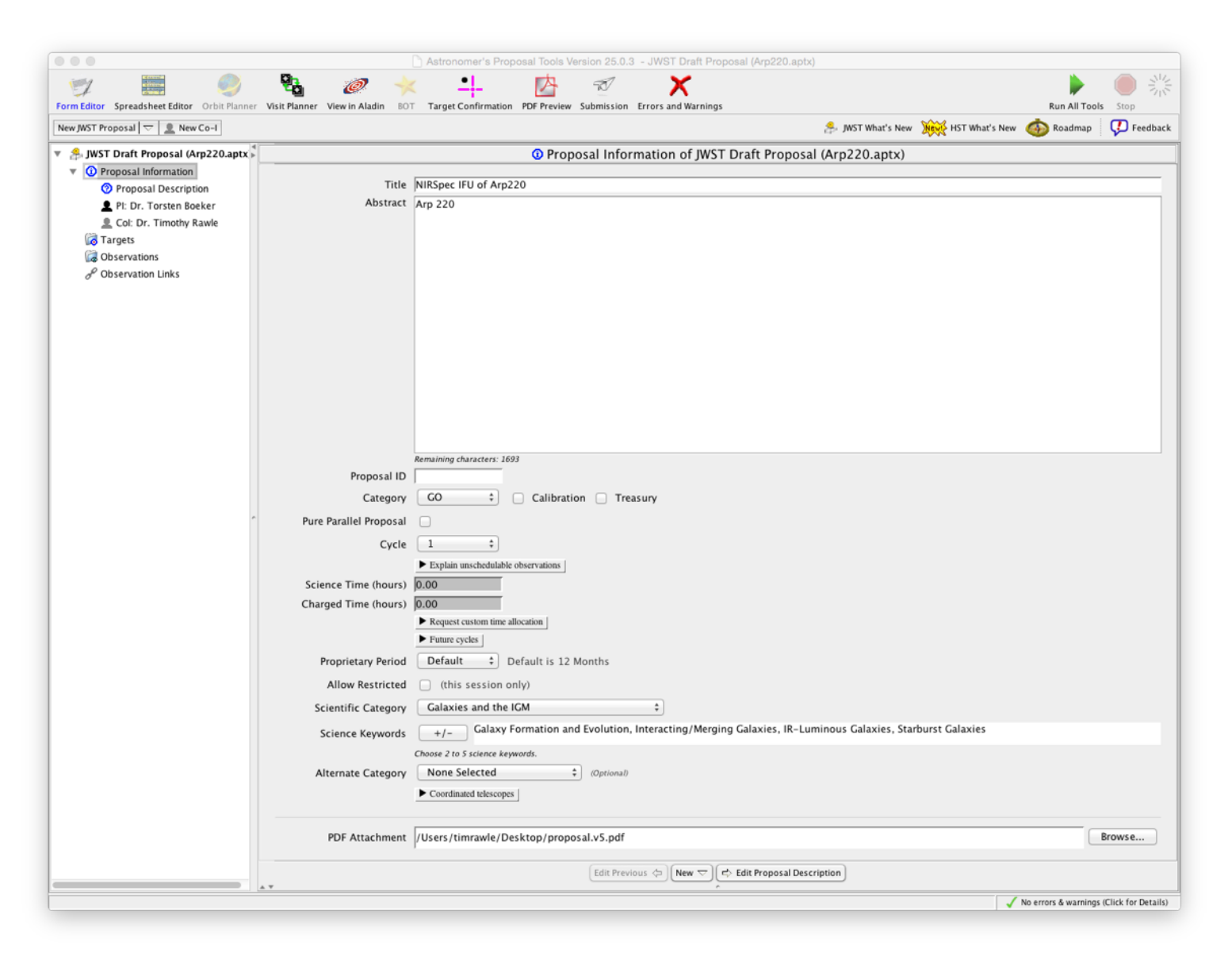

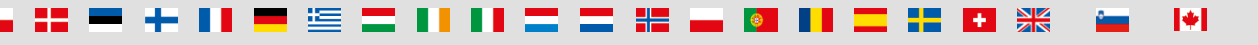

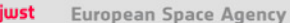

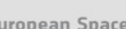

#### Starting a JWST proposal in APT: targets

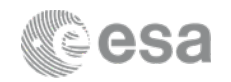

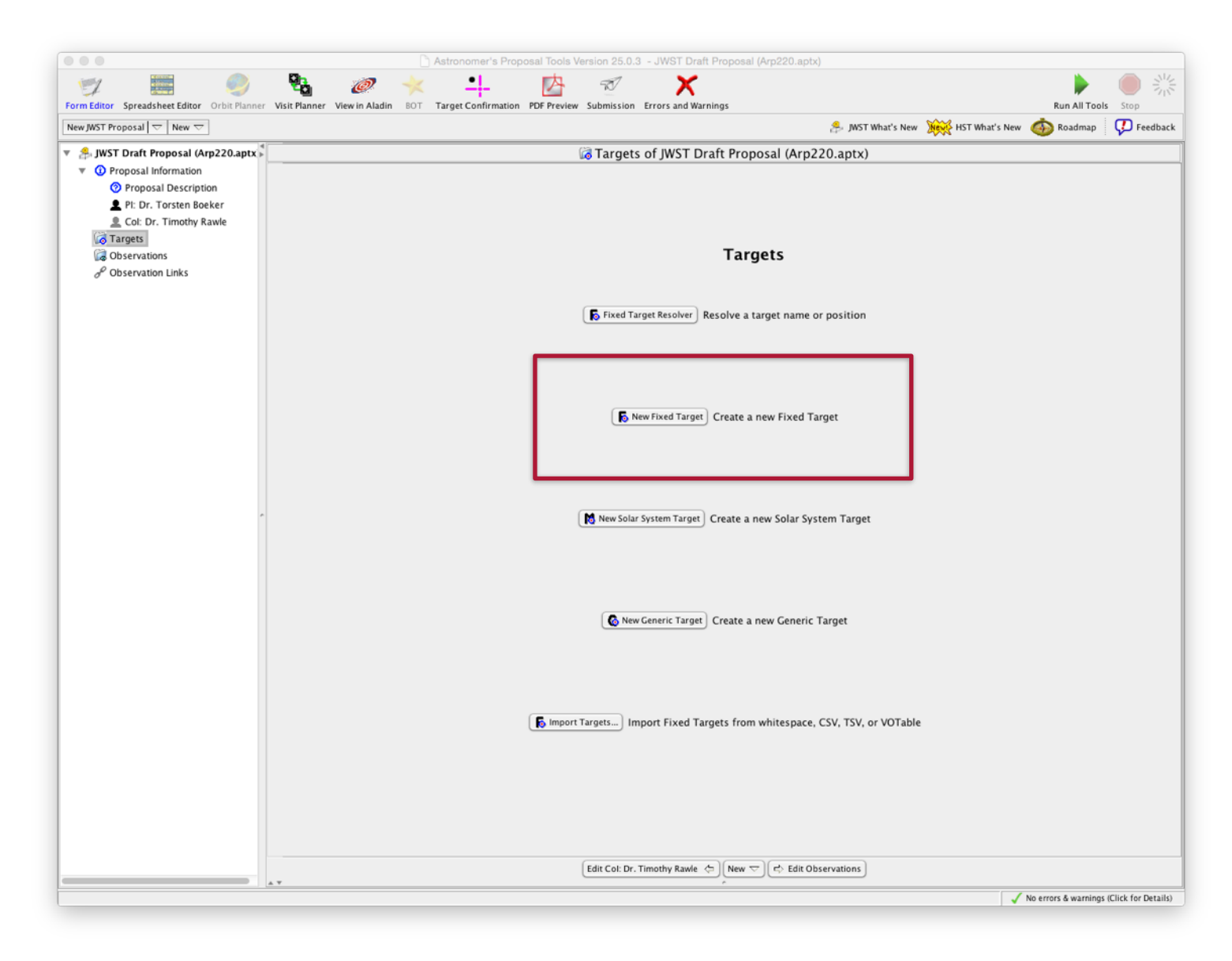

ESA UNCLASSIFIED - For Official Use

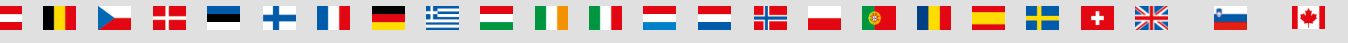

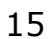

wst European Space Agency

### Starting a JWST proposal in APT: targets

| 0.0.0                                        |                                  | Astronomor's Proposal Tools Version            | 25.0.2 - IW/ST Draft Brook          | nal (Am220 anty)               |                |                        |                   |
|----------------------------------------------|----------------------------------|------------------------------------------------|-------------------------------------|--------------------------------|----------------|------------------------|-------------------|
|                                              | Dh 🛶 🍌                           | • I the second second                          |                                     |                                |                |                        | A 344             |
| Form Editor Spreadsheet Editor Orbit Planner | Visit Planner View in Aladin BOT | Target Confirmation PDF Preview Subm           | ission Errors and Warnings          |                                |                | Run All Tools          | Stop              |
| New JWST Proposal 🗢 New 🗢                    |                                  |                                                |                                     | 🔔 JWST What's New              | HST What's New | 🍈 Roadmap              | 🕖 Feedback        |
| 🔻 🍰 JWST Draft Proposal (Arp220.aptx 🖡       |                                  | l Unnar 6                                      | ned Target of JWST D                | raft Proposal (Arp220.aptx)    |                |                        |                   |
| Proposal Information                         |                                  |                                                |                                     |                                |                |                        |                   |
| Proposal Description                         | Number                           | 1                                              |                                     |                                |                |                        |                   |
| Pl: Dr. Torsten Boeker                       | X Name in the Proposal           |                                                |                                     | (unique within proposal)       |                |                        |                   |
| Col: Dr. Timothy Rawle                       | Name for the Archive             |                                                |                                     | (standard resolvable name)     |                |                        |                   |
| ▼ 👩 Targets                                  | X Category                       | None Selected \$                               |                                     |                                |                |                        |                   |
| ▼ G Fixed Targets                            | Description                      |                                                |                                     |                                |                |                        |                   |
| No. 1 Unnamed Target                         | Description                      | <u>+</u> <i>I</i> -                            |                                     |                                |                |                        |                   |
| G Observations                               |                                  | hoose 1 to 5 items after selecting a category. |                                     | -                              |                |                        |                   |
| J <sup>ee</sup> Observation Links            | X J2000 Coordinates (            | ICRS) RA:                                      | Dec:                                |                                |                |                        |                   |
|                                              | Uncertainty I                    | Arcsec 🗘 Dec:                                  | Arcsec ‡                            |                                |                |                        |                   |
|                                              | Extended                         | Unknown 1 Beron                                | mended for spectroscopy (for advi   | re to data reduction pipeline) |                |                        |                   |
|                                              | Extended                         |                                                | incluce for specific scopy ( or and |                                |                |                        |                   |
|                                              |                                  |                                                |                                     |                                |                |                        |                   |
|                                              | Proper Motion RA:                | None Selected  De                              | None Select                         | ted ‡                          |                |                        |                   |
|                                              | Epoch                            |                                                |                                     |                                |                |                        |                   |
|                                              | Annual Parallax (arcsec)         |                                                |                                     |                                |                |                        |                   |
|                                              |                                  |                                                |                                     |                                |                |                        |                   |
|                                              |                                  |                                                |                                     |                                |                |                        |                   |
|                                              |                                  |                                                |                                     |                                |                |                        |                   |
| *                                            | Comments                         |                                                |                                     |                                |                |                        |                   |
|                                              |                                  |                                                |                                     |                                |                |                        |                   |
|                                              |                                  |                                                |                                     |                                |                |                        |                   |
|                                              |                                  |                                                |                                     |                                |                |                        |                   |
|                                              |                                  |                                                |                                     |                                |                |                        |                   |
|                                              |                                  |                                                |                                     |                                |                |                        |                   |
|                                              |                                  |                                                |                                     |                                |                |                        |                   |
|                                              |                                  |                                                |                                     |                                |                |                        |                   |
|                                              |                                  |                                                |                                     |                                |                |                        |                   |
|                                              |                                  |                                                |                                     |                                |                |                        |                   |
|                                              |                                  |                                                |                                     |                                |                |                        |                   |
|                                              |                                  |                                                |                                     |                                |                |                        |                   |
|                                              |                                  |                                                |                                     |                                |                |                        |                   |
|                                              |                                  |                                                |                                     |                                |                |                        |                   |
|                                              |                                  |                                                |                                     |                                |                |                        |                   |
|                                              |                                  |                                                |                                     |                                |                |                        |                   |
|                                              |                                  |                                                |                                     |                                |                |                        |                   |
|                                              |                                  |                                                |                                     |                                |                |                        |                   |
|                                              |                                  |                                                |                                     |                                |                |                        |                   |
|                                              |                                  | 6                                              |                                     | Edit Observations              |                |                        |                   |
|                                              | A ¥                              |                                                | New 🤝                               |                                |                |                        |                   |
|                                              |                                  |                                                |                                     |                                | X              | 4 errors & warnings (C | lick for Details) |
|                                              |                                  |                                                |                                     |                                |                |                        |                   |

ESA UNCLASSIFIED - For Official Use

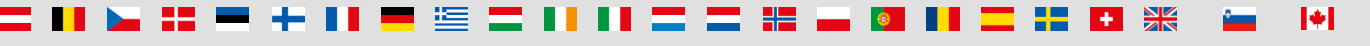

European Space Agency

jwst

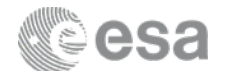

### Starting a JWST proposal in APT: targets

| 000                                                         | Stronomer's Proposal Tools Version 25.0.3 - JWST Draft Prop                                                                                                    | osal (Arp220.aptx)                                  |
|-------------------------------------------------------------|----------------------------------------------------------------------------------------------------|-----------------------------------------------------|
| Come Editor - Second chart Editor - Orbit Planner           | Image: Constrainty         Image: Constrainty         Image: Constraited tonty         Image: Constrainty         I | Bun All Tools - Stool                               |
| New JWST Proposal $\bigtriangledown$ New $\bigtriangledown$ | visic names view in Anaum 2011. Target Commination 100 review 300 ms30m. Crois and Warnings                                                                                                    | 🍰 JMST What's New 🙀 HST What's New 🚳 Roadmap 🖓 Feed |
| 🔻 😤 JWST Draft Proposal (Arp220.aptx)                       | 5 1 IC-4553 of JWST Draft                                                                                                    | Proposal (Arp220.aptx)                              |
| O Proposal Information                                      | Number 1                                                                                                    | -                                                   |
| Proposal Description                                        | Number 1                                                                                                    | - And an and the second of                          |
| PI: Dr. Torsten Boeker                                      | Name in the Proposal IC-4553                                                                                                    | (unique within proposal)                            |
| Col: Dr. Timotny Rawie                                      | Name for the Archive  IC 4553                                                                                                    | (standard resolvable name)                          |
| Kixed Targets                                               | Category Galaxy ‡                                                                                                    |                                                     |
| 1 IC-4553                                                   | Description +/- Galaxy nuclei, Ultraluminous infrared galaxies                                                                                                    |                                                     |
| G Observations                                              | Choose 1 to 5 items after selecting a category.                                                                                                    |                                                     |
| P Observation Links                                         | J2000 Coordinates (ICRS) RA: 15 34 57.2300 Dec: +23 30 11.36                                                                                                    |                                                     |
|                                                             | Uncertainty DA:                                                                                                    |                                                     |
|                                                             | Uncertainty KA: Aicsec V Dec: Aicsec V                                                                                                    | J                                                   |
|                                                             | Extended Unknown    Recommended for spectroscopy (for adv                                                                                                    | ice to data reduction pipeline)                     |
|                                                             | Proper Motion RA: None Selected 2 Dec: None Selec                                                                                                    | ted 1                                               |
|                                                             | Foot                                                                                                    |                                                     |
|                                                             | Epoch                                                                                                    |                                                     |
|                                                             | Annual Parallax (arcsec)                                                                                                    |                                                     |
|                                                             |                                                                                                    |                                                     |
|                                                             |                                                                                                    |                                                     |
|                                                             | Comments                                                                                                    |                                                     |
|                                                             | connerts                                                                                                    |                                                     |
|                                                             |                                                                                                    |                                                     |
|                                                             |                                                                                                    |                                                     |
|                                                             |                                                                                                    |                                                     |
|                                                             |                                                                                                    |                                                     |
|                                                             |                                                                                                    |                                                     |
|                                                             |                                                                                                    |                                                     |
|                                                             |                                                                                                    |                                                     |
|                                                             |                                                                                                    |                                                     |
|                                                             |                                                                                                    |                                                     |
|                                                             |                                                                                                    |                                                     |
|                                                             |                                                                                                    |                                                     |
|                                                             |                                                                                                    |                                                     |
|                                                             |                                                                                                    |                                                     |
|                                                             |                                                                                                    |                                                     |
|                                                             |                                                                                                    |                                                     |
|                                                             |                                                                                                    |                                                     |
|                                                             |                                                                                                    |                                                     |
|                                                             | Edit Fixed Targets 🗢 New 🤜                                                                                                    |                                                     |
|                                                             | A.V. A.                                                                                                    | 1 arrore 8 unvestore (Plick for Dar                 |
|                                                             |                                                                                                    | L errors & warnings (Llick for Deta                 |

ESA UNCLASSIFIED - For Official Use

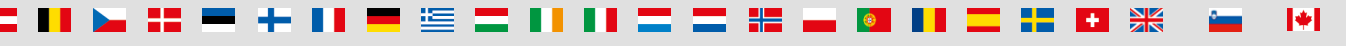

jwst European Space Agency

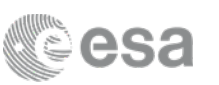

#### Starting a JWST proposal in APT: observations

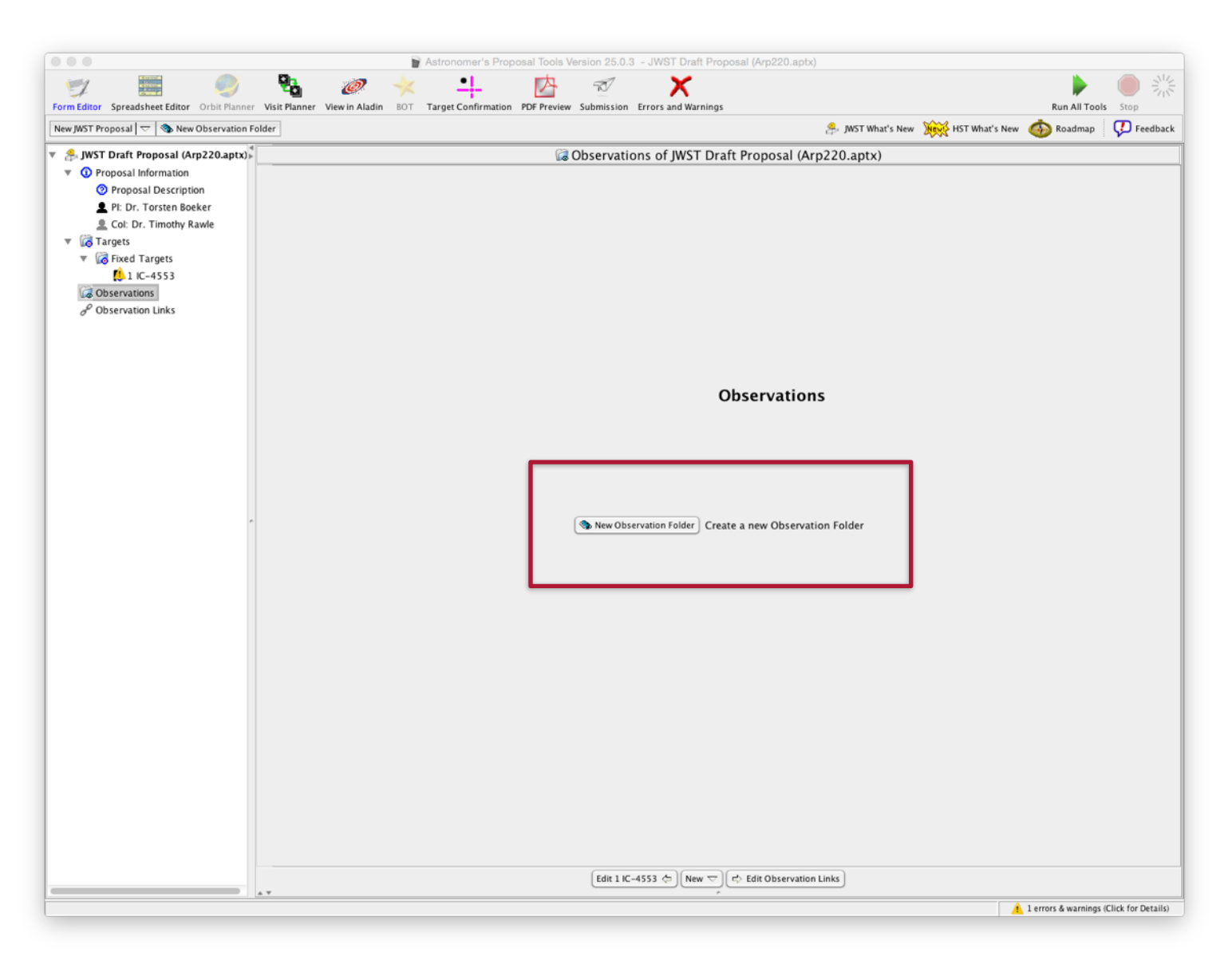

ESA UNCLASSIFIED - For Official Use

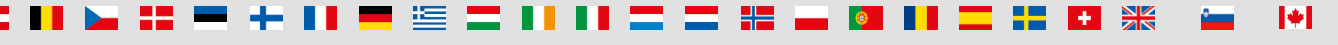

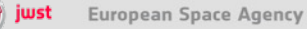

18

### Starting a JWST proposal in APT: observations

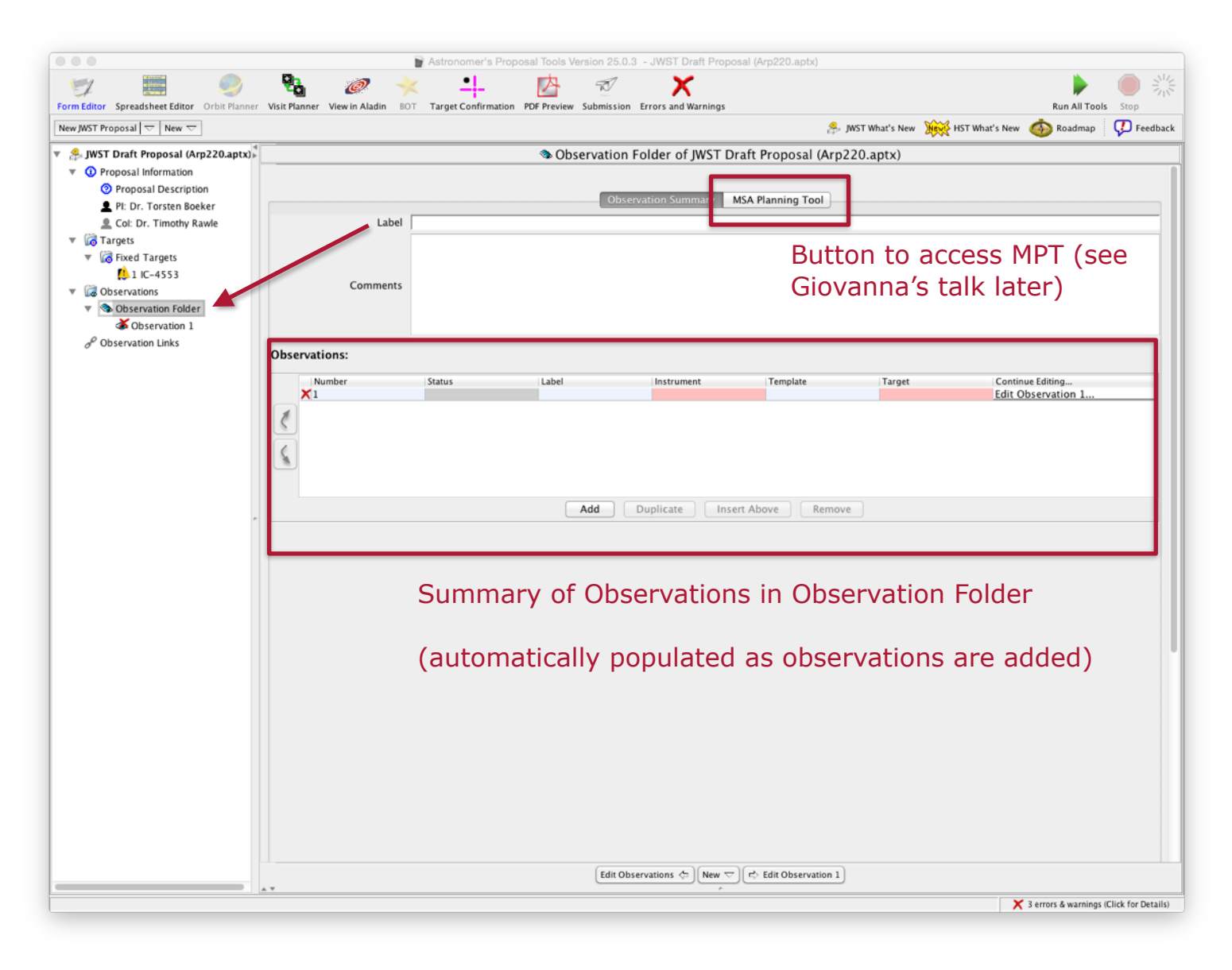

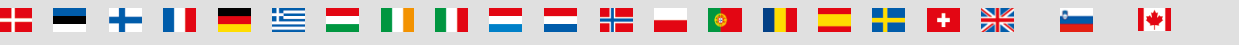

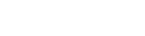

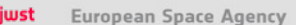

|                                             |                                   | Astronomer's Propo  | sal Tools Version 25.0.3 | - JWST Draft Propos    | al (Arp220.aptx | )                           |                      |                       |
|---------------------------------------------|-----------------------------------|---------------------|--------------------------|------------------------|-----------------|-----------------------------|----------------------|-----------------------|
| 1 📰 🥥                                       | 🤁 🥏 🔶                             | < <u>•</u> ]_       | $\square$                | X                      |                 |                             | •                    |                       |
| Form Editor Spreadsheet Editor Orbit Planne | r Visit Planner View in Aladin BO | Target Confirmation | PDF Preview Submission   | Errors and Warnings    |                 |                             | Run All To           | ols Stop              |
| New JWST Proposal 🗢 New 🗢                   |                                   |                     |                          |                        |                 | 🍰 JWST What's New 🛛 🎘 HST V | What's New 🍈 Roadmap | 😱 Feedback            |
| 🔻 🐣 JWST Draft Proposal (Arp220.a           |                                   |                     | Observatio               | n 1 of JWST Draft      | Proposal (A     | rp220.aptx)                 |                      |                       |
| Proposal Information                        |                                   |                     |                          |                        |                 |                             |                      |                       |
| Proposal Description                        | Number                            | 1 Status:           |                          |                        |                 |                             |                      |                       |
| 👤 PI: Dr. Torsten Boeker                    | Label                             |                     |                          |                        | _               |                             |                      |                       |
| Col: Dr. Timothy Rawle                      | × Instrument                      | None Selected \$    | 1                        |                        |                 |                             |                      |                       |
| ▼ G Targets                                 |                                   |                     | J                        |                        |                 |                             |                      |                       |
| Inc_4553                                    | Template                          | None Selected       |                          |                        | Ŧ               |                             |                      |                       |
| V C Observations                            | 🗙 Target                          | None Selected       |                          |                        | ÷ 🗈             |                             |                      |                       |
| V Solution Folder                           |                                   | Splitting Distance  | Numb                     | er of Visits           |                 |                             |                      |                       |
| <b>Observation</b> 1                        | Visit Splitting:                  | 5.0 Arcsec          | 0                        |                        |                 |                             |                      |                       |
| P Observation Links                         |                                   | Science             | Tota                     | Charged                |                 |                             |                      |                       |
|                                             | Duration (secs)                   | 0                   | 0                        |                        |                 |                             |                      |                       |
|                                             | Data volume unavailable           |                     |                          |                        |                 |                             |                      |                       |
|                                             |                                   |                     | Template Pror            | erties Special R       | Requirements    | Comments                    |                      |                       |
|                                             |                                   |                     |                          |                        |                 |                             |                      |                       |
|                                             |                                   |                     |                          |                        |                 |                             |                      |                       |
|                                             |                                   | 0                   | - <b>T</b>               |                        |                 | Alexandra and and           |                      |                       |
|                                             |                                   | Once                | e a Template has b       | een selected, tem      | iplate proper   | ties may be selected.       |                      |                       |
|                                             |                                   |                     |                          |                        |                 |                             |                      |                       |
|                                             |                                   |                     |                          |                        |                 |                             |                      |                       |
|                                             |                                   |                     |                          |                        |                 |                             |                      |                       |
|                                             |                                   |                     |                          |                        |                 |                             |                      |                       |
|                                             |                                   |                     |                          |                        |                 |                             |                      |                       |
|                                             |                                   |                     |                          |                        |                 |                             |                      |                       |
|                                             |                                   |                     |                          |                        |                 |                             |                      |                       |
|                                             |                                   |                     |                          |                        |                 |                             |                      |                       |
|                                             |                                   |                     |                          |                        |                 |                             |                      |                       |
|                                             |                                   |                     |                          |                        |                 |                             |                      |                       |
|                                             |                                   |                     |                          |                        |                 |                             |                      |                       |
|                                             |                                   |                     |                          |                        |                 |                             |                      |                       |
|                                             |                                   |                     |                          |                        |                 |                             |                      |                       |
|                                             |                                   |                     |                          |                        |                 |                             |                      |                       |
|                                             |                                   |                     |                          |                        |                 |                             |                      |                       |
|                                             |                                   |                     |                          |                        |                 |                             |                      |                       |
|                                             |                                   |                     |                          |                        |                 |                             |                      |                       |
|                                             |                                   |                     |                          |                        |                 |                             |                      |                       |
|                                             |                                   |                     |                          |                        |                 |                             |                      |                       |
|                                             |                                   |                     |                          |                        |                 |                             |                      |                       |
|                                             |                                   |                     | (File Ok                 | lan Falder de ) [Nov - |                 | ation Units]                |                      |                       |
|                                             | A <b>V</b>                        |                     | Edit Observat            |                        | Edit Observ     | ation Links                 |                      |                       |
|                                             |                                   |                     |                          |                        |                 |                             | 🗙 3 errors & warning | s (Click for Details) |
|                                             |                                   |                     |                          |                        |                 |                             |                      |                       |

ESA UNCLASSIFIED - For Official Use

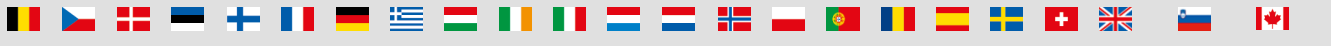

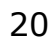

jwst European Space Agency

esa

|                                                                                        |                                                          |                                 | Astronomer's Proposal Tools Version 25.0.3                             | (vtre D                                                |
|----------------------------------------------------------------------------------------|----------------------------------------------------------|---------------------------------|------------------------------------------------------------------------|--------------------------------------------------------|
|                                                                                        | Exem Editor Streadchast Editor Orbit Plannar             | Visit Planner View in Aladin 80 | Astronomer's Proposal roots Version 2000 - OVIST Date Proposal (Vep220 |                                                        |
|                                                                                        | New WST Proposal  New  New  New  New  New  New  New  New | Hatranici Viewin Aladin 50      | ranger commination in printeren Submission Errors and marnings         | Auron Tools Stop                                       |
| MIRI                                                                                   |                                                          |                                 | Observation 1 of IN/CT Draft Property                                  |                                                        |
| NIRCAM                                                                                 | O Proposal Information                                   |                                 | Coservation 1 of JwS1 Drait Propos                                     |                                                        |
| ✓ NIRSPEC                                                                              | C Proposal Description                                   | Number                          | 1 Status: UNKNOWN                                                      |                                                        |
| NIRISS                                                                                 | PI: Dr. Torsten Boeke                                    | Label                           |                                                                        |                                                        |
|                                                                                        | L Col: Dr. Timothy Rawle                                 | Instrument                      | NIRSPEC 1                                                              |                                                        |
|                                                                                        | V 🕼 Targets                                              | instrument                      |                                                                        |                                                        |
|                                                                                        | Fixed Targets                                            | Template                        | NIRSpec IFU Spectroscopy                                               |                                                        |
| NIRSpec Fixed Slit Spectroscopy                                                        | V C Observations                                         | 🗙 Target                        | None Selected 🗘 🗈                                                      |                                                        |
| <ul> <li>NIRSpec IFU Spectroscopy</li> <li>NIRSpec MultiObject Spectroscopy</li> </ul> | 🔻 🌑 Observation Folder                                   |                                 | Splitting Distance Number of Visits                                    |                                                        |
| NIRSpec Bright Object Time Series                                                      | Solution 1                                               | Visit Splitting:                | 5.0 Arcsec 1                                                           |                                                        |
|                                                                                        | e Observation Links                                      |                                 | Science Total Charged                                                  |                                                        |
|                                                                                        |                                                          | Duration (secs)                 | 0 3860                                                                 |                                                        |
|                                                                                        |                                                          | Data volume: 0 MB               |                                                                        |                                                        |
|                                                                                        |                                                          |                                 | X NIRSpec IFU Spectroscopy Mosaic Properties Spe                       | ecial Requirements Comments                            |
|                                                                                        |                                                          | TA Method                       | TACQ ‡                                                                 |                                                        |
|                                                                                        |                                                          | Target Acquisitio               | n Parameters                                                           |                                                        |
|                                                                                        |                                                          | rargernequisitio                | NirSpec Target Acquisitions using the MSA are designed for each visit. |                                                        |
|                                                                                        |                                                          | v Science Paramete              | rs                                                                     |                                                        |
|                                                                                        |                                                          |                                 | Dither Type                                                            |                                                        |
|                                                                                        | 1                                                        | 🗙 Dither Parameters             | None Selected 🛟                                                        |                                                        |
|                                                                                        |                                                          |                                 | # Grating/Filter Readout Pattern No. of Groups No. of Integrati 1      | Leakcal Dither Autocal Photon Collect   Total Photon C |
|                                                                                        |                                                          |                                 | 1                                                                      |                                                        |
|                                                                                        |                                                          |                                 |                                                                        |                                                        |
|                                                                                        |                                                          | X Gratings/Filters              | 6                                                                      |                                                        |
|                                                                                        |                                                          |                                 |                                                                        |                                                        |
|                                                                                        |                                                          |                                 | Add Duplicate                                                          | Insert Above Remove                                    |
|                                                                                        |                                                          |                                 |                                                                        |                                                        |
|                                                                                        |                                                          |                                 | Tomplata specific paran                                                | notoro                                                 |
|                                                                                        |                                                          |                                 | remplate specific paran                                                | neters                                                 |
|                                                                                        |                                                          |                                 |                                                                        |                                                        |
|                                                                                        |                                                          |                                 |                                                                        |                                                        |
|                                                                                        |                                                          |                                 |                                                                        |                                                        |
|                                                                                        |                                                          |                                 |                                                                        |                                                        |
|                                                                                        |                                                          |                                 |                                                                        |                                                        |
|                                                                                        |                                                          |                                 |                                                                        |                                                        |
|                                                                                        |                                                          |                                 |                                                                        |                                                        |
|                                                                                        |                                                          |                                 | (Edit Observation Folder 冭)(New ▽)(라 Edit O                            | Observation Links                                      |
|                                                                                        |                                                          | A ¥                             |                                                                        |                                                        |
|                                                                                        |                                                          |                                 |                                                                        | A errors & warnings (Liick for Details)                |

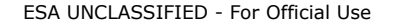

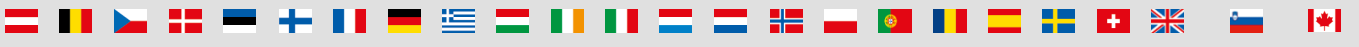

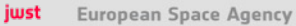

21

esa

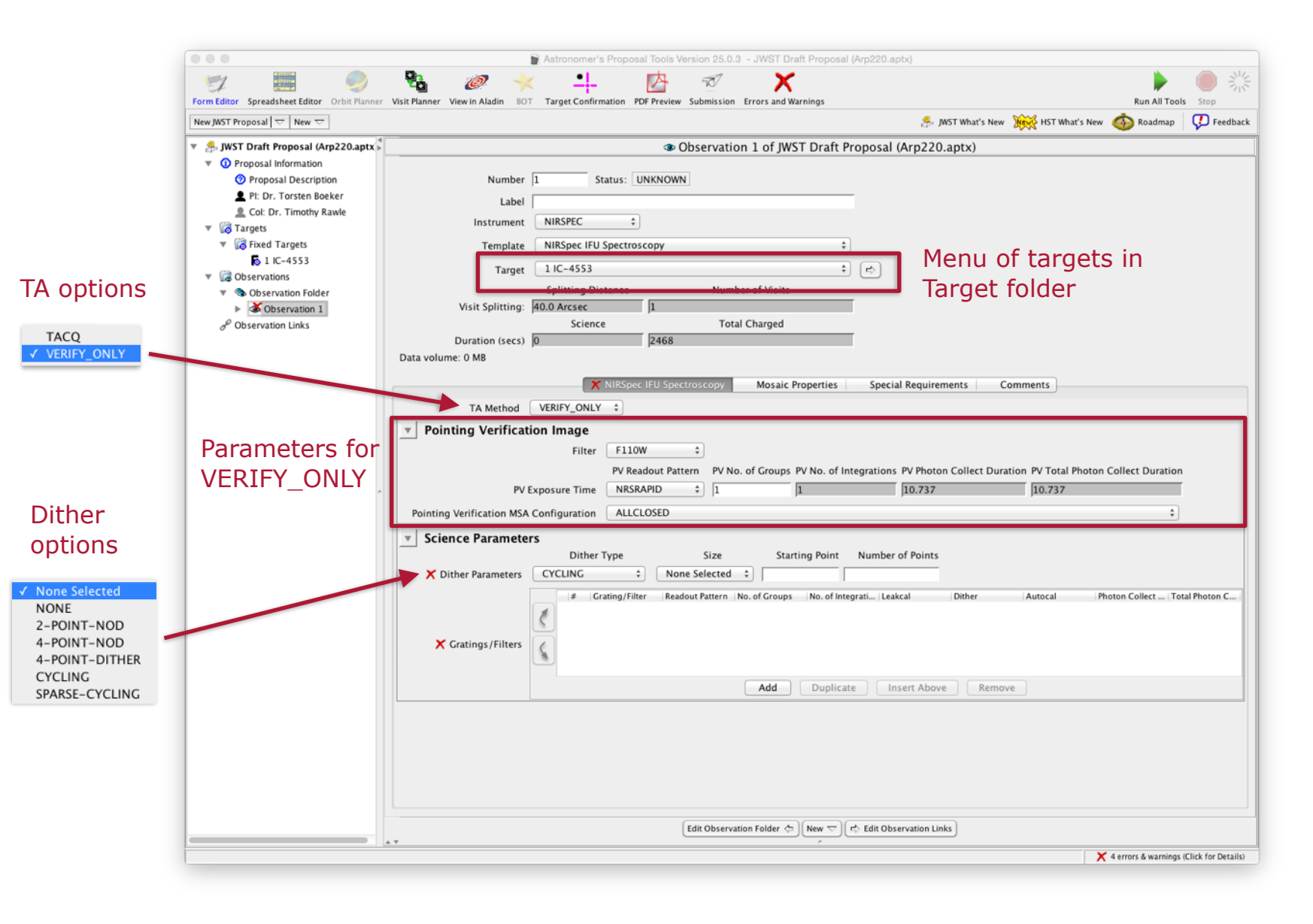

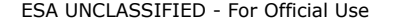

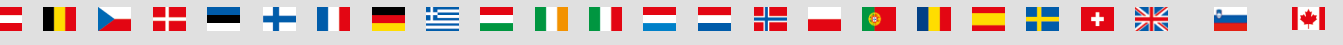

**European Space Agency** 

wst

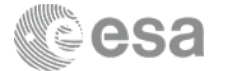

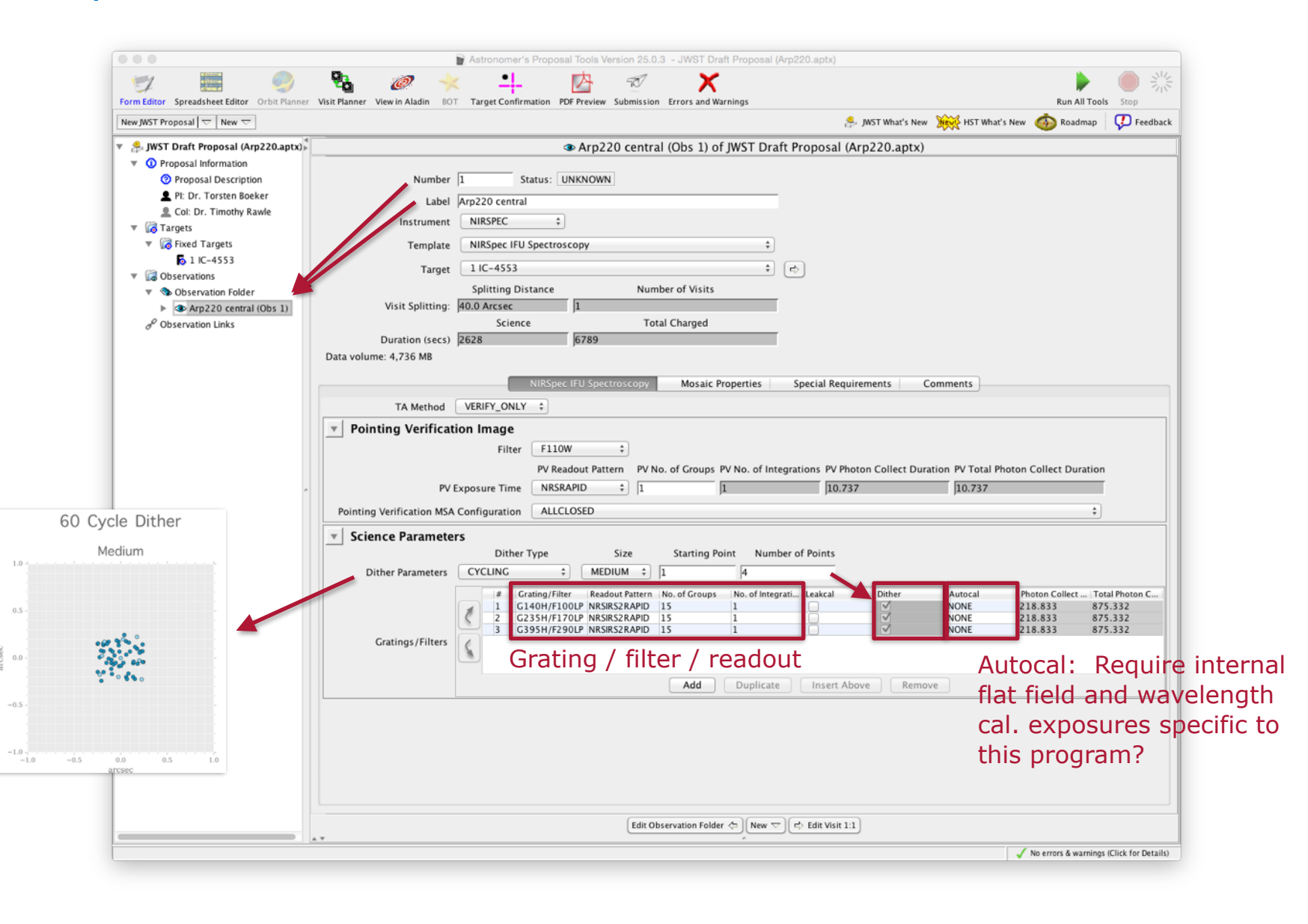

ESA UNCLASSIFIED - For Official Use

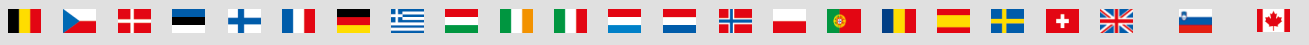

European Space Agency

iwst

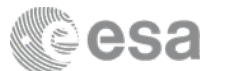

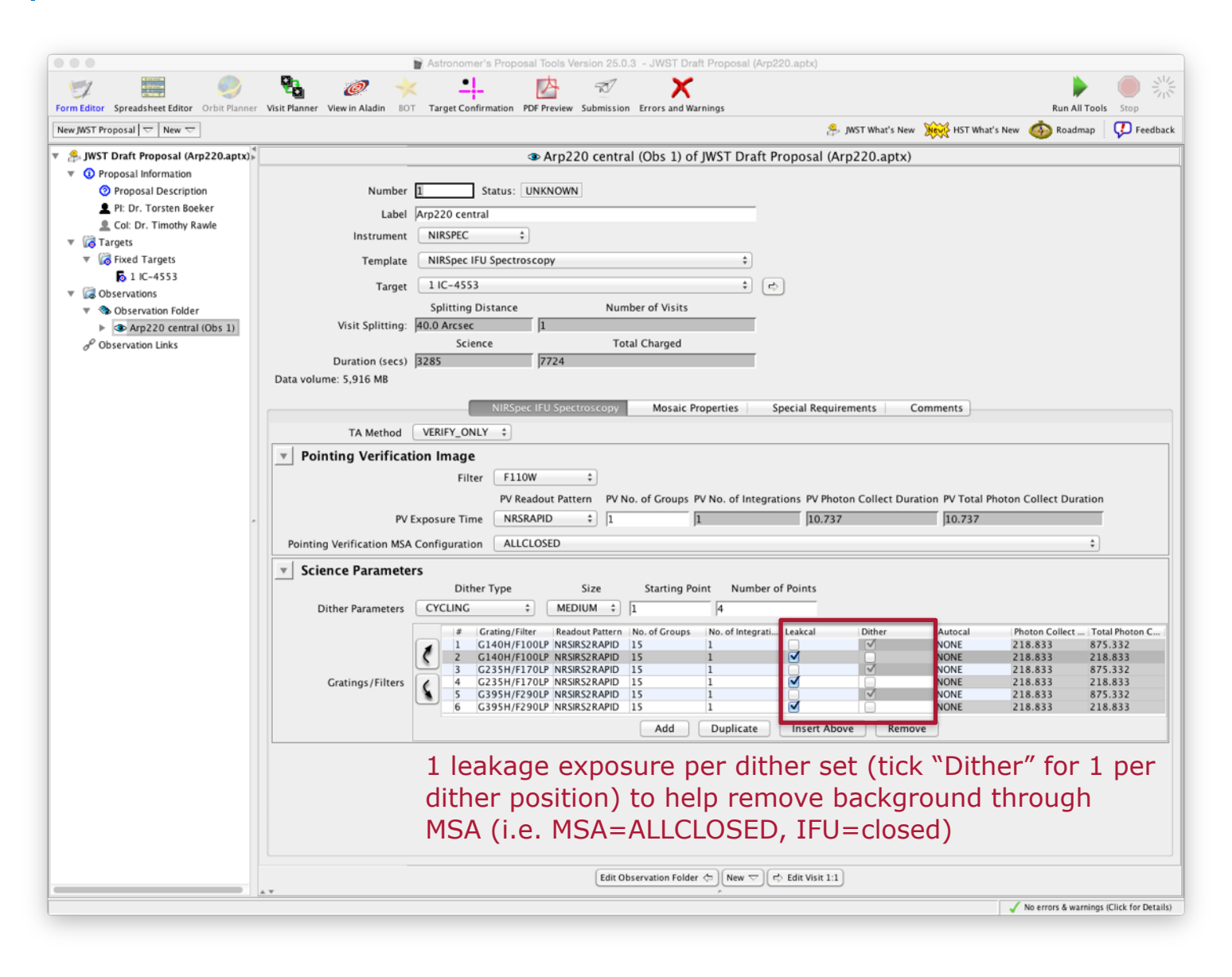

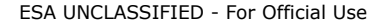

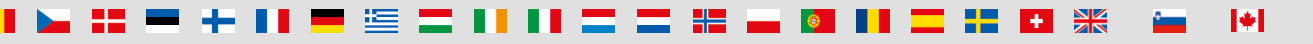

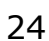

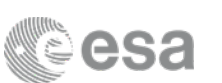

## Multiple IFUs: complex observations

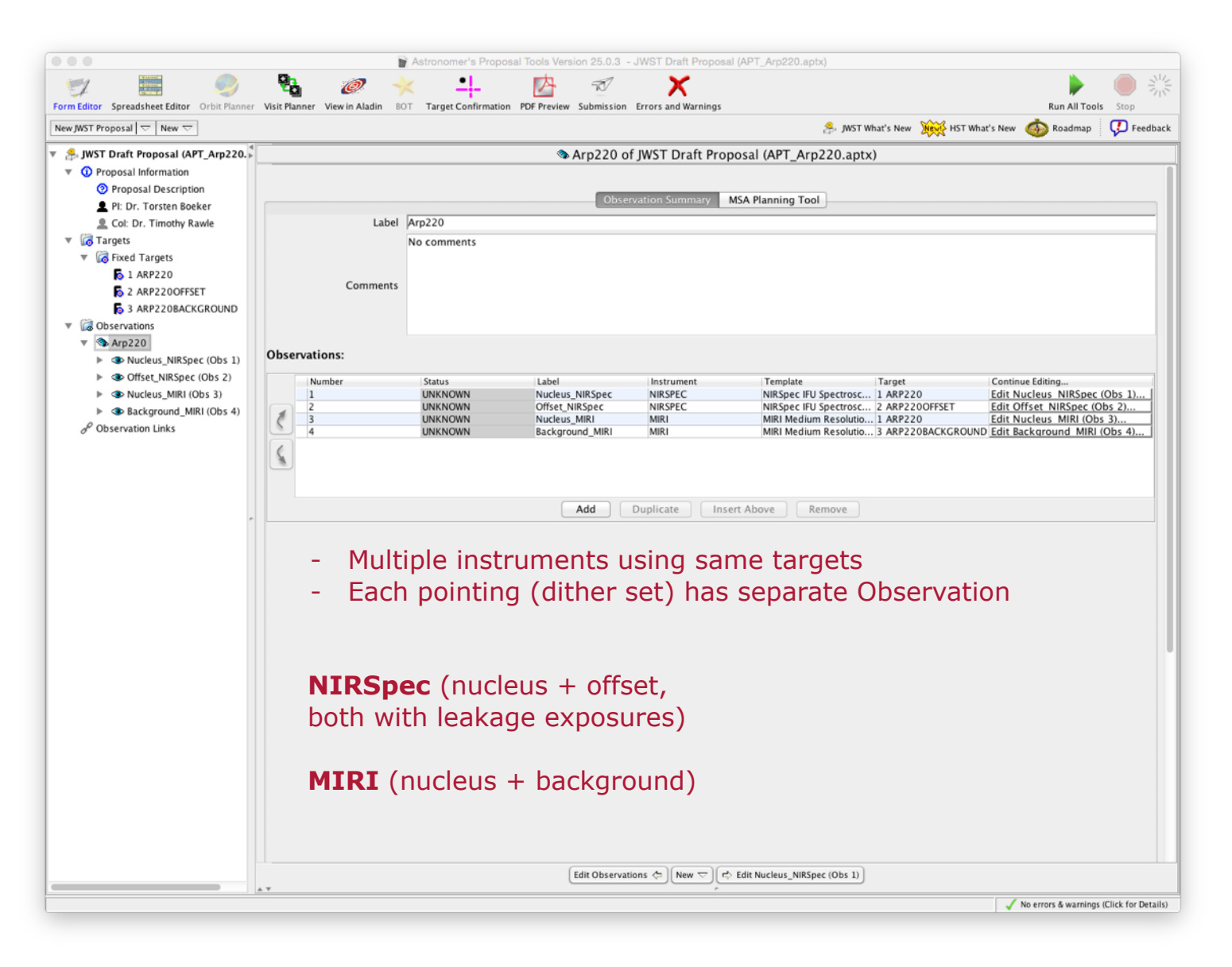

ESA UNCLASSIFIED - For Official Use

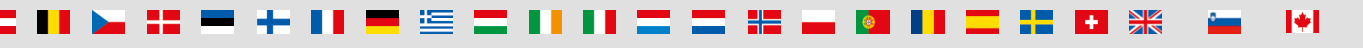

European Space Agency

iwst

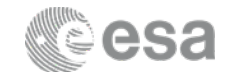

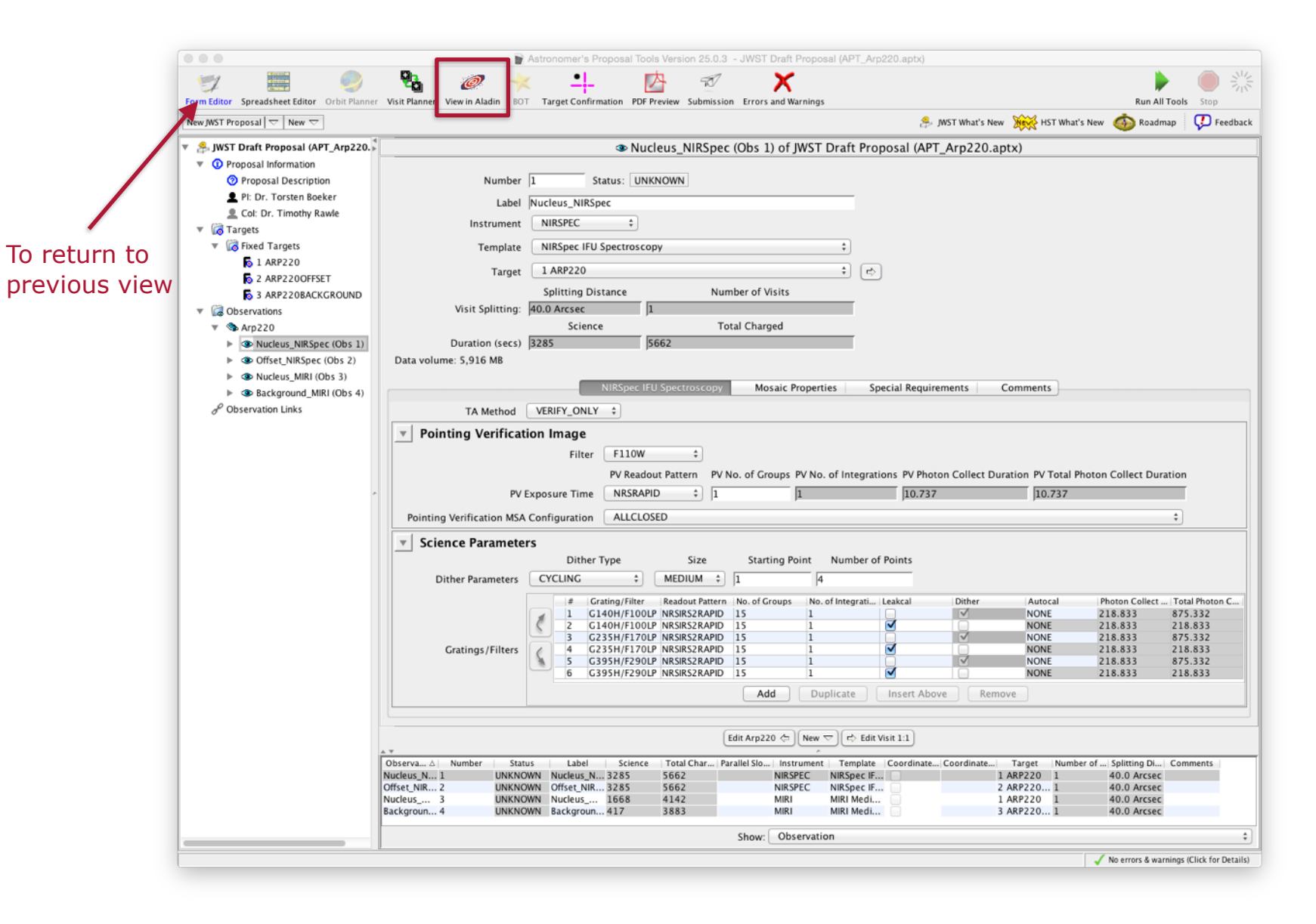

ESA UNCLASSIFIED - For Official Use

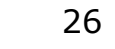

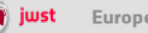

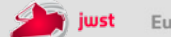

\*

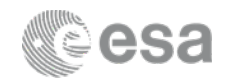

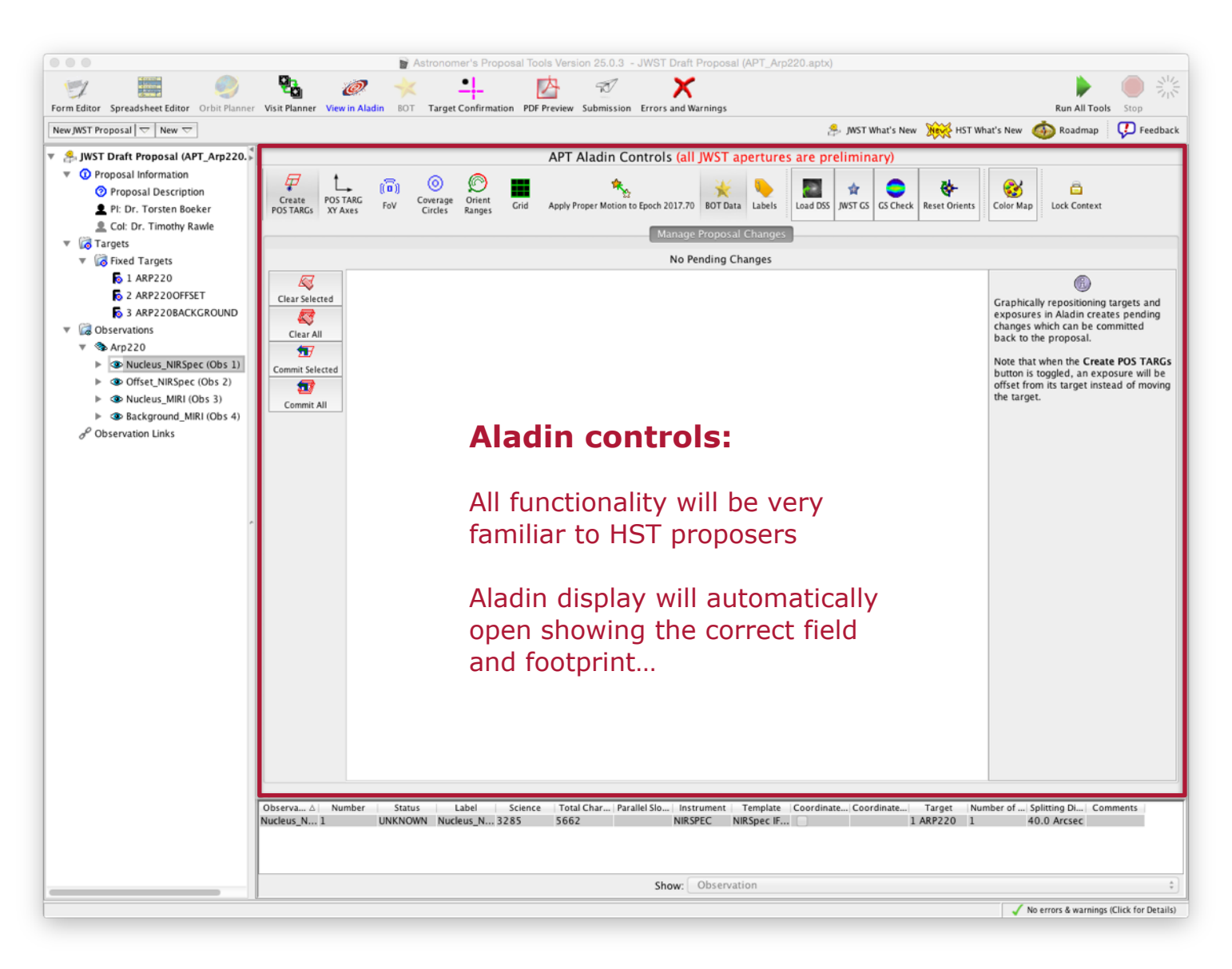

ESA UNCLASSIFIED - For Official Use

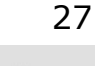

+

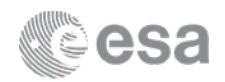

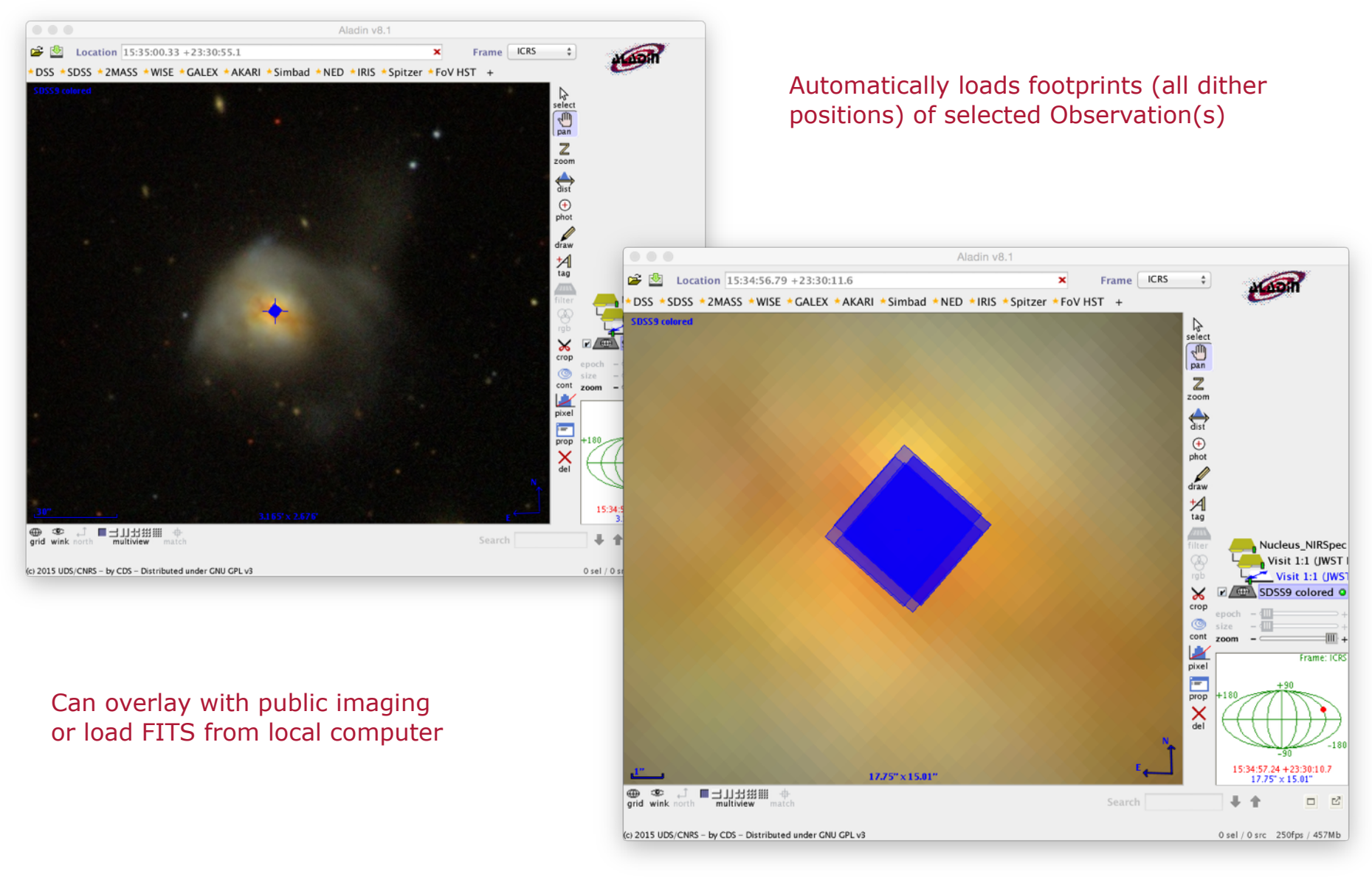

ESA UNCLASSIFIED - For Official Use

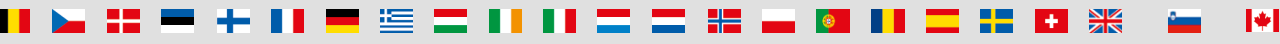

28

**European Space Agency** 

wst

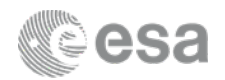

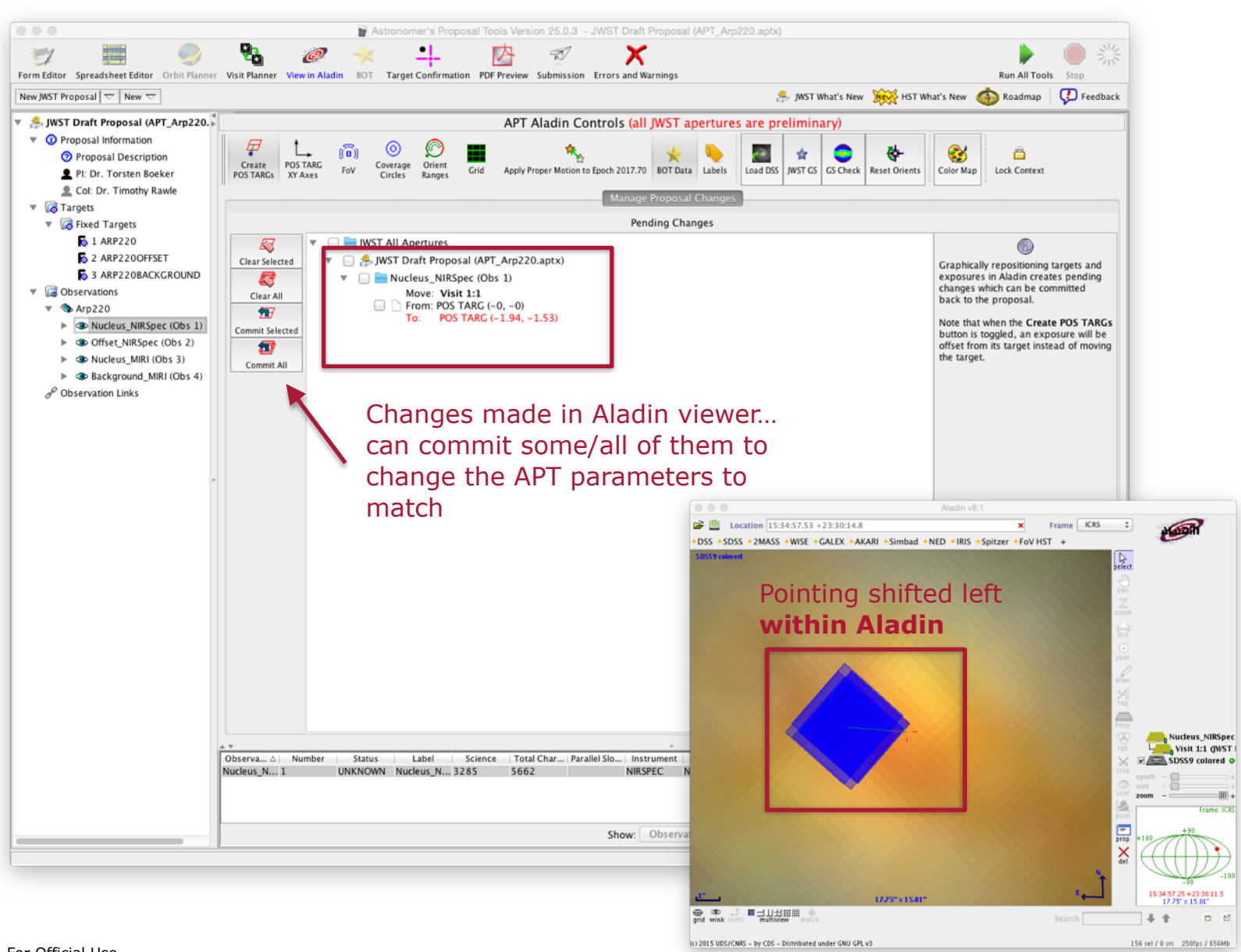

ESA UNCLASSIFIED - For Official Use

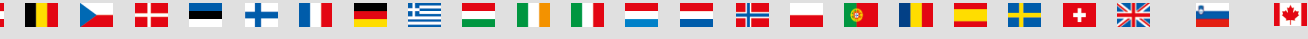

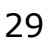

**European Space Agency** 

iwst

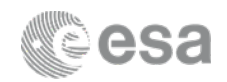

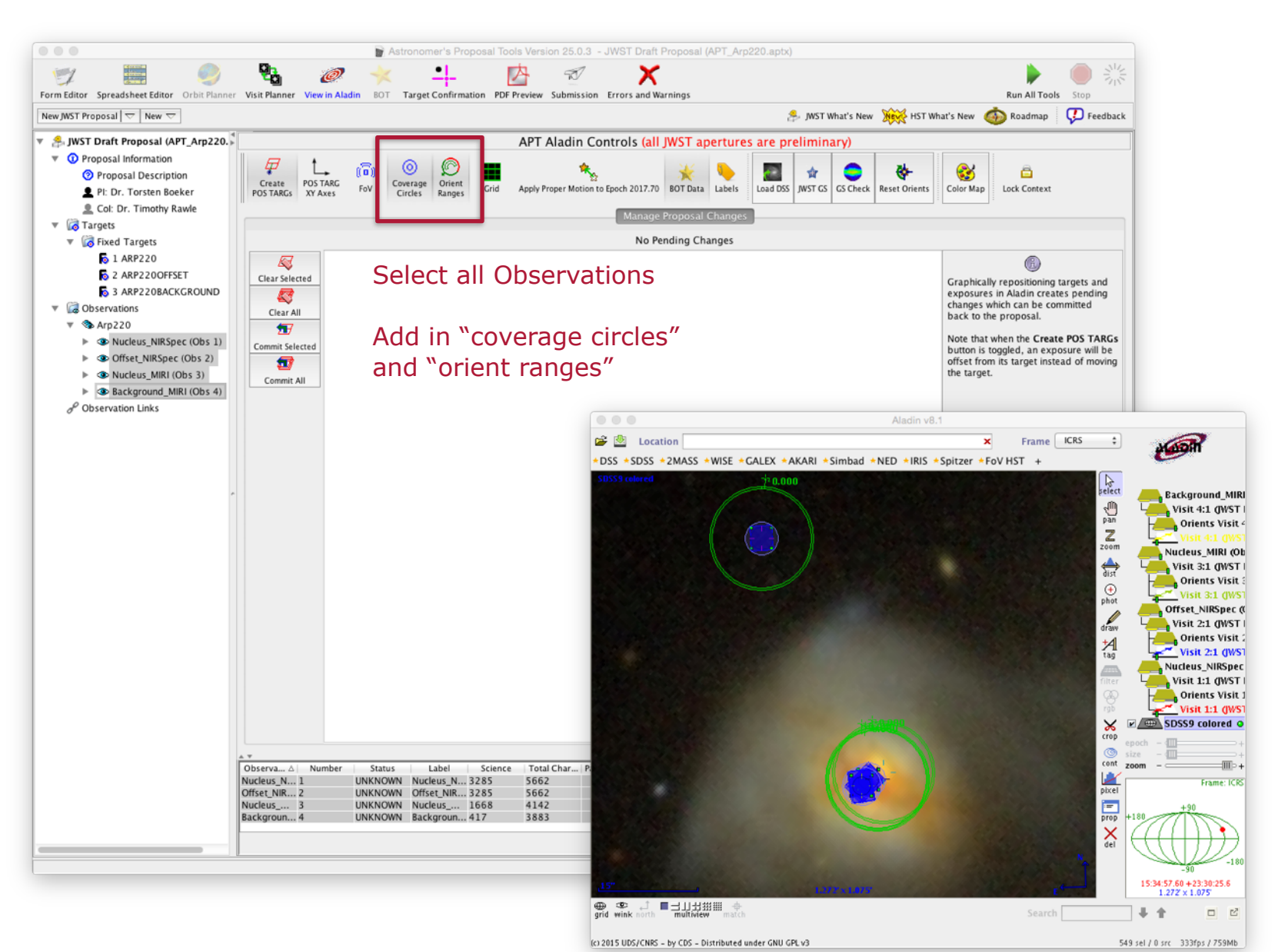

ESA UNCLASSIFIED - For Official Use

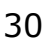

iwst

#### APT visit planner

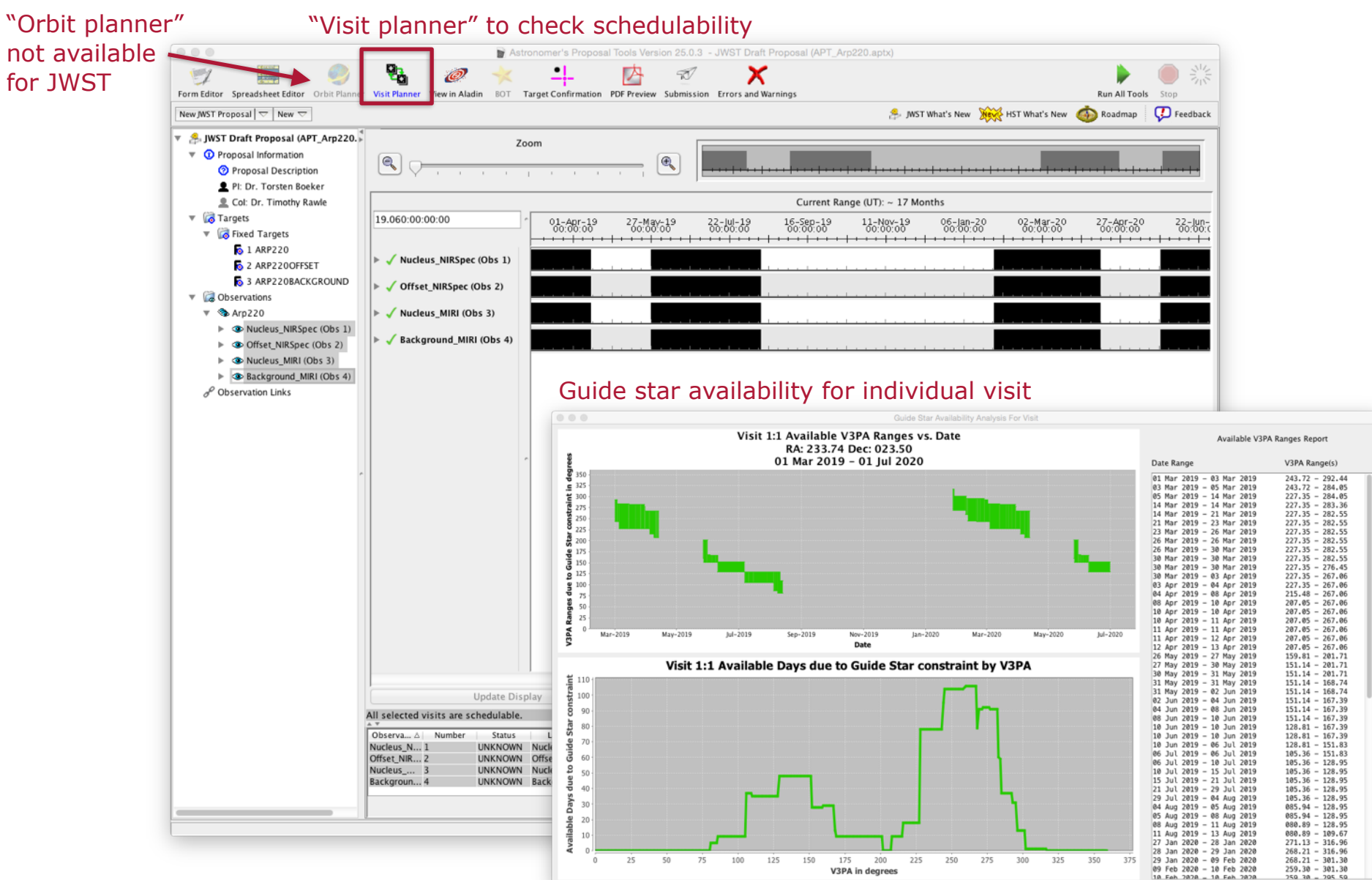

ESA UNCLASSIFIED - For Official Use

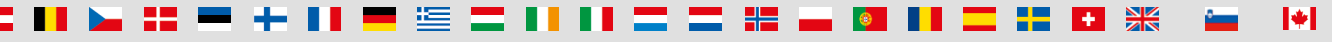

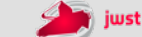

31

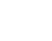